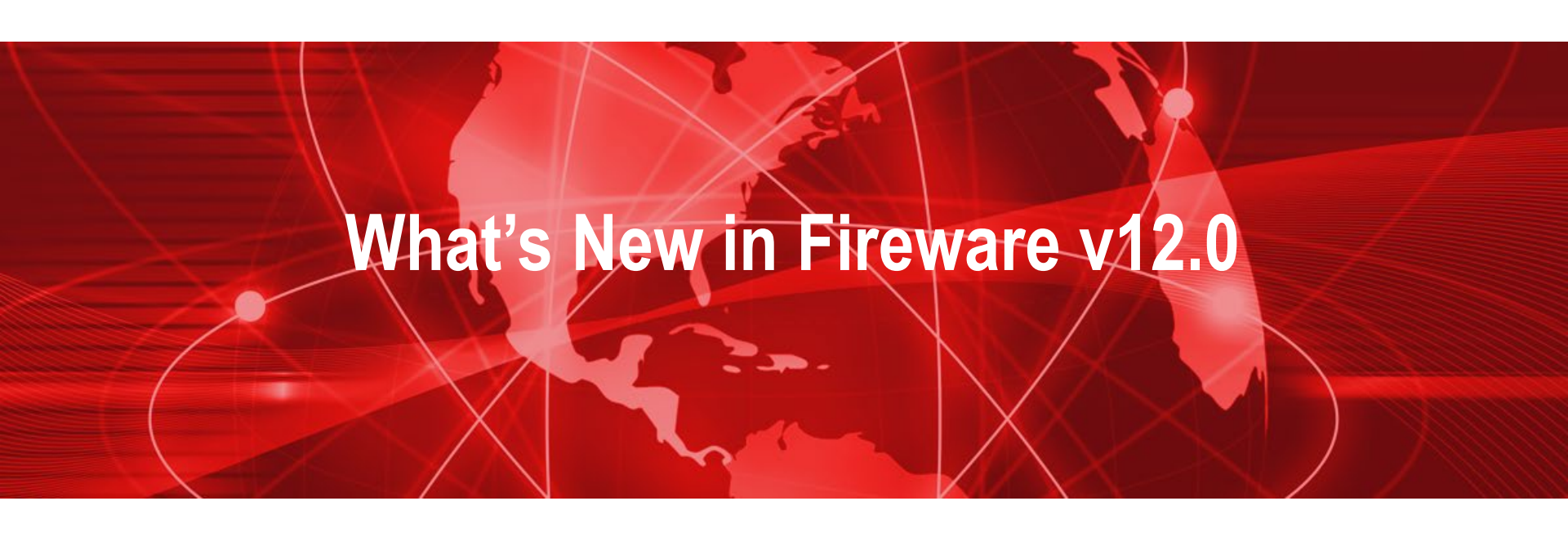

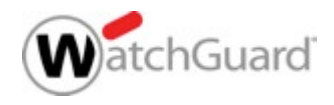

#### What's New in Fireware v12.0

- Gateway AntiVirus Update
- Content Actions for HTTP and HTTPS
- IMAP Proxy
- OS Compatibility Setting Enhancement
- Gateway Wireless Controller Enhancements
- Mobile VPN with PPTP Feature Removed
- Updated Default VPN Security Settings
- Removed Obsolete Security Settings for Mobile VPN with SSL

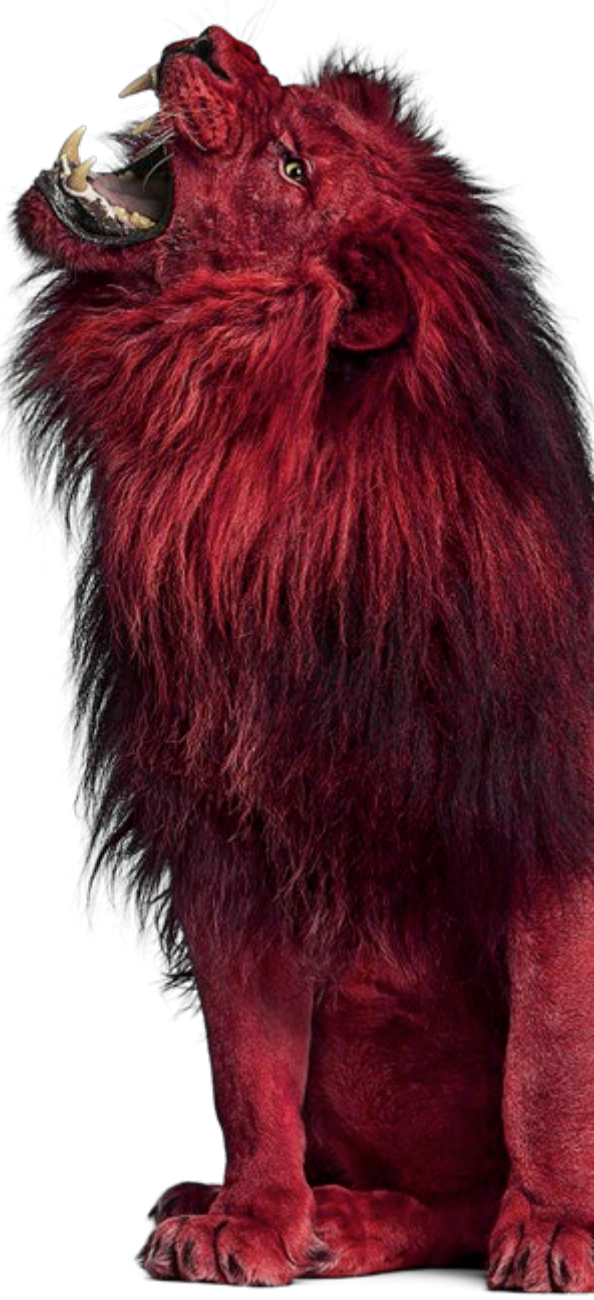

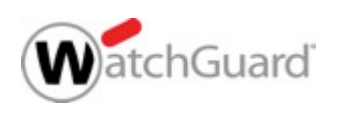

#### What's New in Fireware v12.0

- APT Blocker Enhancements
  - Javascript Scanning of Email Attachments
  - SMTP and IMAP Zero-Day Protection
- WebBlocker Enhancements
- Larger IPS Signature Set
- WatchGuard Cloud on your Firebox
- ConnectWise Integration Enhancements
- Multicast Routing

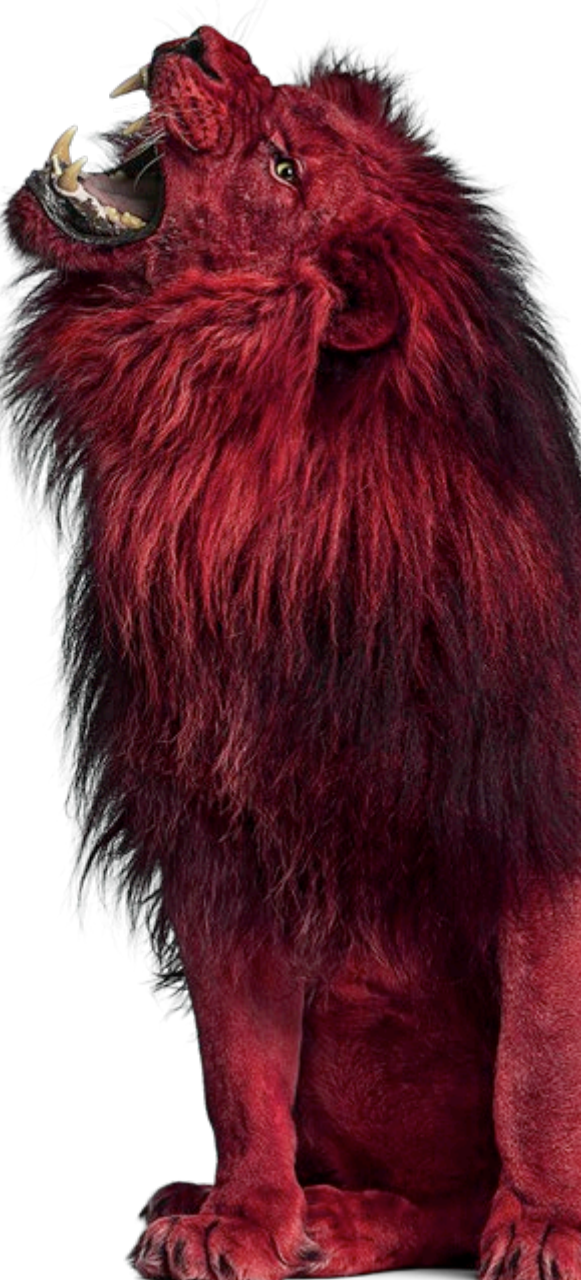

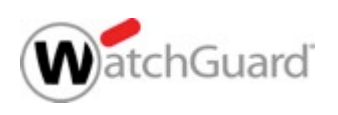

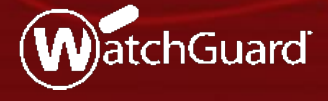

WatchGuard Training Copyright ©2017 WatchGuard Technologies, Inc. All Rights Reserved

- Gateway AntiVirus has been updated to use a scan engine and signature set from Bitdefender
  - In previous releases, the scan engine and signature set was provided by AVG
  - WatchGuard used virus samples to compare the detection capability of several vendors
    - Bitdefender had the highest detection rate
  - Bitdefender offers high performance and frequent signature updates

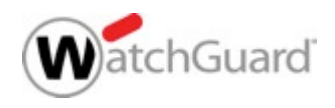

Gateway AntiVirus signature set sizes vary by model

| Gateway AntiVirus<br>Signature Set | Firebox Models                                                                                                    |
|------------------------------------|----------------------------------------------------------------------------------------------------|
| Standard                           | T10, T30<br>XTM 25, 26, 33, 330                                                                                                    |
| Enterprise                         | T50, T70, M200, M300<br>M370, M400, M440, M470,<br>M500, M570, M670, M4600, M5600<br>XTM 515, 525, 535, 545, 810, 820, 830, 870,<br>XTM 1050, 1500, 2050, 2520 |

 Virtual Fireboxes (FireboxV, XTMv, Firebox Cloud) get the Enterprise set if the instance has 2GB or more of memory

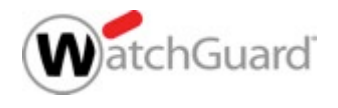

- There are no changes to Gateway AntiVirus configuration settings
- Signature updates are now faster and are all incremental
  - Reduces the download time
  - Reduces the time for FireCluster synchronization of signatures

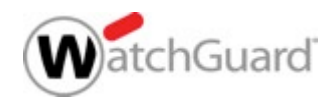

- For increased effectiveness, Gateway AV no longer supports partial file scanning
- Gateway AV now automatically uses a scan limit that is much higher than the previous default values so more files get a complete security scan
  - 5 MB Firebox T10, T30, XTM 25, 26, 33
    - If the Gateway AV File Scan limit is set to less than 5 MB, Gateway AV scans files up to 5 MB in size
  - 10MB All other Firebox models
    - If the Gateway AV File Scan limit is set to less than 10 MB, Gateway AV scans files up to 10 MB in size

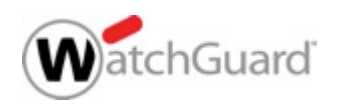

#### **Gateway AntiVirus — Upgrade**

- When you upgrade to Fireware v12.0, the old AVG files are removed and the Firebox downloads the new Bitdefender engine and signature set
  - It can take 7–10 minutes to download the files the first time
  - It takes another 5–7 minutes to synchronize a FireCluster
- To minimize downtime, we recommend that you do not schedule the upgrade during business hours

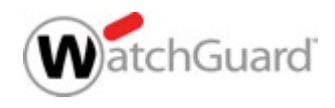

# Content Actions and Routing Actions for HTTP and HTTPS Proxy Policies

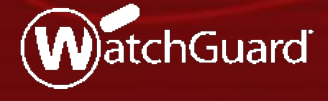

WatchGuard Training Copyright ©2017 WatchGuard Technologies, Inc. All Rights Reserved

#### **Content Actions and Routing Actions**

- A content action is a new type of proxy action for inbound HTTP proxy policies and HTTPS Server proxy actions
- Select a content action to use the same public IP address for multiple public web servers that are behind the Firebox
  - A content action enables the Firebox to route incoming HTTP and HTTPS requests for one public IP address to more than one internal web server
  - This reduces the number of public IP addresses you need for public web servers on your network
- To redirect HTTPS requests based on the domain name without content inspection, you can specify a *routing action* in a domain name rule in the HTTPS Server proxy action

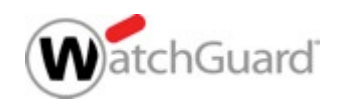

#### **Content Actions and Routing Actions**

- Content actions have two main functions:
  - Host Header Redirect
    - Sends inbound HTTP and inspected HTTPS requests to different internal servers based on the path and domain in the HTTP request
  - TLS/SSL Offloading
    - Relieves an internal web server of the processing burden for encryption and decryption of TLS and SSL connections
      - Encrypted (HTTPS) traffic between external clients and the Firebox
      - Clear-text (HTTP) traffic between the Firebox and the internal server
- In an HTTPS Server proxy action, routing actions send inbound HTTPS requests to different servers based on the domain name, without content inspection

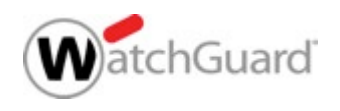

#### **Content Actions and Routing Actions**

- Content actions
  - Match the host header/path for each HTTP request
  - Send an HTTP request to a specific server IP address and port
  - Content actions do not rewrite data in the request or response
- Use cases for content actions:
  - Redirect HTTP requests based on the domain and host
  - Redirect HTTPS requests with content inspection
  - SSL offloading for HTTPS requests with content inspection
- Use case for routing actions in the HTTPS Server proxy:
  - Redirect HTTPS without content inspection

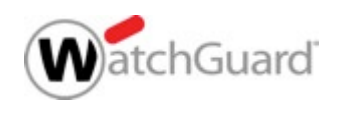

#### **HTTP Requests and Content Actions**

- When a user browses to a URL, the web browser sends the URL as an HTTP request
- The HTTP request includes:
  - A request method (GET or PUT) that specifies the path
  - A host header that specifies the domain name
  - For example, if you browse to the Support section of watchguard.com, the HTTP request includes this information:

```
GET /wgrd-support/overview HTTP/1.1
Host: www.watchguard.com
```

 Content actions review the combination of the domain name and path in the HTTP request to determine which content rule to apply

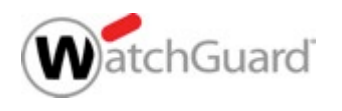

#### **Content Action Configuration**

- Content actions are separate from other proxy actions
- From Policy Manager, select Setup > Actions > Content
- To create a new content action, clone or edit the predefined content action

|                                                         |                                                     |                                                                  | C:\configs\T70_content_action.xml- Fireware XTM Policy Manager                 |                                                                                                    |       |                  |      |                                                             |  |  |  |  |  |
|---------------------------------------------------------|-----------------------------------------------------|------------------------------------------------------------------|--------------------------------------------------------------------------------|----------------------------------------------------------------------------------------------------|-------|------------------|------|-------------------------------------------------------------|--|--|--|--|--|
|                                                         |                                                     |                                                                  | bscription Services Help                                                       | p Network FireCluster VPN Sut                                                                                                    | Setup | View             | Edit | File                                                        |  |  |  |  |  |
| ×                                                       | Content Actions                                     | l 🧣 ?                                                            | 🎝 🔏 🔍 🖉 🖉                                                                      | System                                                                                                    | :     |                  |      |                                                             |  |  |  |  |  |
| Type Clone                                              | Name                                                |                                                                  |                                                                                | Feature Keys F                                                                                                    |       | Mobile           | wall | Fi                                                          |  |  |  |  |  |
| ard HTTP                                                | HTTP-Content.Standard                               |                                                                  |                                                                                | Aliases                                                                                                    | ,     | _                |      |                                                             |  |  |  |  |  |
| Eut                                                     |                                                     |                                                                  |                                                                                | Logging                                                                                                    | ۱ 📮   |                  |      |                                                             |  |  |  |  |  |
| Remove                                                  | -                                                   | olicy Type                                                       | , <u>P</u>                                                                     | Authentication >                                                                                                    | ,     | Order 🛆 🔰        |      | 0                                                           |  |  |  |  |  |
|                                                         |                                                     | xv                                                               | HTTP-oro                                                                       | Certificates                                                                                                    |       | 6                | e š  |                                                             |  |  |  |  |  |
| Actions are supported in Fireware OS v12.0 and higher   | (i) HTTP Content Actions are support                | y y                                                              | Traffic Management                                                             | Actions >                                                                                                    |       | ٥́               | 3    |                                                             |  |  |  |  |  |
| Actions are supported in Fireware 0.5 v12.0 and higher. | A the content Actions are supported in Fireware 03. | ху                                                               | Proxies                                                                        | Default Threat Protection                                                                                                    | I     | X                | 4 0  | 4                                                           |  |  |  |  |  |
| Cl <u>o</u> se <u>H</u> elp                             |                                                     | sy .                                                             | Content                                                                        | NTP                                                                                                    | 1     | ò                |      | 6                                                           |  |  |  |  |  |
|                                                         |                                                     | ortal                                                            | WebBlocker                                                                     | SNMP                                                                                                    | :     | 1                |      | 7                                                           |  |  |  |  |  |
|                                                         |                                                     | are-Arm-Webbi                                                    | Schedules                                                                      | Technology Integrations                                                                                                    | -     | 1                |      | 9                                                           |  |  |  |  |  |
|                                                         |                                                     | x-Mgmt                                                           | SNAT                                                                           | WatchGuard Cloud                                                                                                    | ١     | 1                |      | 10                                                          |  |  |  |  |  |
|                                                         |                                                     |                                                                  | Quotas                                                                         | Managed Device Settings M                                                                                                    | 1     | ~                |      | 11                                                          |  |  |  |  |  |
|                                                         |                                                     |                                                                  | -                                                                              | Global Settings                                                                                                    | (     |                  |      |                                                             |  |  |  |  |  |
|                                                         |                                                     |                                                                  |                                                                                | OS Compatibility                                                                                                    |       |                  |      |                                                             |  |  |  |  |  |
| Actions are supported in Fireware OS v12.0 and high     | HTTP Content Actions are support                    | olicy Type<br>xy<br>xy<br>cy<br>ortal<br>are-XTM-WebUI<br>x-Mgmt | Proxies       Content       WebBlocker       Schedules       SNAT       Quotas | Authentication       >         Certificates       >         Actions       >         Default Threat Protection       >         NTP       >         SNMP       >         Technology Integrations       >         WatchGuard Cloud       M         Global Settings       OS Compatibility |       | ~00000<br>////// | er A | 01<br>1<br>2<br>3<br>4<br>5<br>6<br>7<br>8<br>9<br>10<br>11 |  |  |  |  |  |

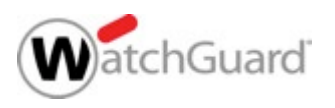

#### **Content Action Configuration**

- In a content action, you can configure:
  - Content rules to define the action for each destination, based on whether content in the host header or SNI matches the specified domain and path
  - The action to take if no content rule is matched

| 🔣 Clone H                    | TTP Content A                     | Action Configur           | ation                |                         |                        |                          |                            |                 | ×             |
|------------------------------|-----------------------------------|---------------------------|----------------------|-------------------------|------------------------|--------------------------|----------------------------|-----------------|---------------|
| Name:                        | HTTP-Conten                       | t.Standard.1              |                      |                         |                        |                          |                            |                 |               |
| Description:                 | WatchGuard                        | recommended st            | andard configuration | n for HTTP-Content with | logging enabled        |                          |                            |                 |               |
| The rule sett<br>with Conten | ings you specif<br>Inspection ena | y are compared t<br>bled. | to the absolute URI  | (the HTTP host header a | nd URI path) in the re | equest. The TLS/SSL Offi | oad setting is only applie | ed to HTTPS p   | roxy policies |
| Enabled                      | Name                              | Match Type                | Value                | Proxy Action            | Routing Action         | Ports (HTTP/HTTPS)       | TLS/SSL Offload            | Log             | Add           |
|                              | example.com                       | Pattern Match             | example.com/*        | HTTP-Server.custom      | 10.0.40.80             | 80/443                   |                            |                 | Clone         |
|                              |                                   |                           |                      |                         |                        |                          |                            |                 | Edit          |
|                              |                                   |                           |                      |                         |                        |                          |                            |                 | Remove        |
|                              |                                   |                           |                      |                         |                        |                          |                            |                 |               |
|                              |                                   |                           |                      |                         |                        |                          |                            |                 | Up            |
|                              |                                   |                           |                      |                         |                        |                          |                            |                 | Down          |
| Action to tak                | e if no rule aboy                 | ve is matched             |                      |                         |                        |                          |                            |                 | 1             |
| Proxy Action                 | : HTTP-Ser                        | ver.Standard              | v 🖻                  |                         |                        |                          |                            |                 |               |
| Routing Acti                 | on: 💿 Use P                       | olicy Default (           | Use .                |                         |                        |                          |                            |                 |               |
| HTTP Port:                   | 🔿 Use P                           | olicy Default (           | Use                  | 80 ≑                    |                        |                          |                            |                 |               |
| HTTPS Port:                  | O Use P                           | olicy Default (           | Use                  | 443 🜩                   |                        |                          |                            |                 |               |
|                              | TLS/S                             | SL Offload 🗹              | Log                  |                         |                        |                          |                            |                 |               |
|                              |                                   |                           |                      |                         |                        |                          | <u>о</u> к                 | C <u>a</u> ncel | <u>H</u> elp  |

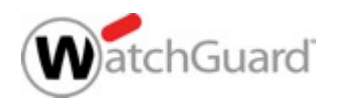

#### **Content Action Configuration**

In a content action, click **Add** to create a new content rule

| K Clone HTTP Content Action Configuration                                                                                                    |                         |                 |                     |                       |                |                    |                 |                 |              |  |  |
|----------------------------------------------------------------------------------------------------|-------------------------|-----------------|---------------------|-----------------------|----------------|--------------------|-----------------|-----------------|--------------|--|--|
| Name:                                                                                                    | HTTP-Content.Standar    | d.1             |                     |                       |                |                    |                 |                 |              |  |  |
| Description:                                                                                                    | WatchGuard recomme      | nded standard ( | configuration for H | TTP-Content with logg | ing enabled    |                    |                 |                 |              |  |  |
| The rule settings you specify are compared to the absolute URI (the HTTP host header and URI path) in the request. The TLS/SSL Offload setting is only applied to HTTPS proxy police with Content Inspection enabled. |                         |                 |                     |                       |                |                    |                 |                 |              |  |  |
| Enabled Na                                                                                                    | me Mat                  | ch Type         | Value               | Proxy Action          | Routing Action | Ports (HTTP/HTTPS) | TLS/SSL Offload | Log             | Add          |  |  |
|                                                                                                    |                         |                 |                     |                       |                |                    |                 |                 | Clone        |  |  |
|                                                                                                    |                         |                 |                     |                       |                |                    |                 |                 | Edit         |  |  |
|                                                                                                    |                         |                 |                     |                       |                |                    |                 |                 | Remove       |  |  |
|                                                                                                    |                         |                 |                     |                       |                |                    |                 |                 |              |  |  |
|                                                                                                    |                         |                 |                     |                       |                |                    |                 |                 | Up           |  |  |
|                                                                                                    |                         |                 |                     |                       |                |                    |                 |                 | Down         |  |  |
| Action to take if                                                                                                    | f no rule above is mate | ched            |                     |                       |                |                    |                 |                 |              |  |  |
| Proxy Action:                                                                                                    | HTTP-Server.Stand       | dard            | ~ 📝 🕒               |                       |                |                    |                 |                 |              |  |  |
| Routing Action:                                                                                                    | Use Policy Defa         | ault 🔿 Use      |                     |                       |                |                    |                 |                 |              |  |  |
| HTTP Port:                                                                                                    | O Use Policy Defa       | ault 💿 Use      | 80                  | r -                   |                |                    |                 |                 |              |  |  |
| HTTPS Port:                                                                                                    | O Use Policy Defa       | ault 💿 Use      | 443                 | r -                   |                |                    |                 |                 |              |  |  |
|                                                                                                    | TLS/SSL Offica          | ad 🗹 Log        |                     |                       |                |                    |                 |                 |              |  |  |
|                                                                                                    |                         |                 |                     |                       |                |                    |                 |                 |              |  |  |
|                                                                                                    |                         |                 |                     |                       |                |                    | <u>0</u> K      | C <u>a</u> ncel | <u>H</u> elp |  |  |

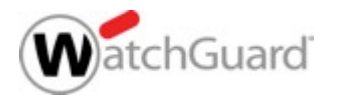

17

**WatchGuard Training** Copyright ©2017 WatchGuard Technologies, Inc. All Rights Reserved

#### **Content Rules**

- Each content rule specifies:
  - A pattern to match
  - HTTP proxy action
  - Routing action (IP address)
  - HTTP and HTTPS ports
  - TLS/SSL Offload setting
  - Log setting
- Pattern match against domain and host:
  - Domain only wiki.example.net/\*

\*/blog/\*

Path 

Guard

- Domain and path
- blog.example.net/resource/\*

| Rule Settings     |          |                     |              |                |  |  |
|-------------------|----------|---------------------|--------------|----------------|--|--|
| Pattern Match     | ~        | example.            | com/*        |                |  |  |
| (*.?[] Wildcards) |          | Use '%0x[he         | ex-data]%' f | or binary data |  |  |
| Rule Actions      |          |                     |              |                |  |  |
| Proxy Action:     | HTTP-Ser | ver.Standard        |              | ~ 📝 🕒          |  |  |
| Routing Action:   | 🔿 Use Po | olicy Default 💿 Use |              | 10. 0 . 50.80  |  |  |
| HTTP Port:        | O Use Po | olicy Default       | 🖲 Use        | 80 🚔           |  |  |
| HTTPS Port:       | O Use Po | olicy Default       | 🖲 Use        | 443 🔹          |  |  |
|                   | TLS/S    | SL Offload          | 🗹 Log        |                |  |  |

#### **TLS/SSL Offloading**

- To enable TLS/SSL offloading for HTTPS, in the content rule action, select the TLS/SSL Offload check box
- With TLS/SSL offloading:
  - HTTPS is used between external clients and the Firebox
  - HTTP is used between the Firebox and the internal server

| Rule Settings     |           |              |              |                |
|-------------------|-----------|--------------|--------------|----------------|
| Pattern Match     | ~         | example_     | ssl.com/     | *              |
| (*.?[] Wildcards) |           | Use "%0x[he  | ex-data]%' f | or binary data |
| lule Actions      |           |              |              |                |
| Proxy Action:     | HTTP-Serv | er.Standard  |              | ~ 📝 🕒          |
| Routing Action:   | O Use Po  | licy Default | 🖲 Use        | 10. 0 . 80.100 |
| HTTP Port:        | O Use Po  | licy Default | 🖲 Use        | 80 💂           |
| HTTPS Port:       | O Use Po  | licy Default | 🖲 Use        | 443 🜩          |
|                   |           | L Offload    | 🗹 Log        |                |

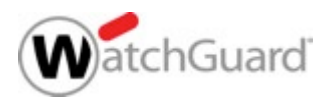

#### **TLS/SSL Offloading**

- If you use TLS/SSL offloading, you might need to change configuration settings on your server application
  - Some server applications must be configured to use HTTPS in links/redirects even if incoming requests use HTTP

- \$\_SERVER['HTTPS']='on'; (Wordpress)

• Some server applications recognize the *Upgrade-Insecure-Requests* Header

- Upgrade-Insecure-Requests: 1

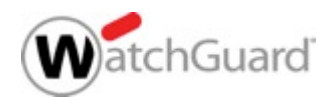

#### **Content Action in an HTTP Proxy**

- In an HTTP proxy policy, select a content action
  - The drop-down list includes both proxy actions and content actions
- In the policy To list, add a Static NAT rule, or use 1-to-1 NAT
  - Policy NAT settings are not used unless a routing action in the content action specifies Use Policy Default

| K New Policy Properties                                                                                                    | ×            |  |  |  |  |  |  |  |  |
|----------------------------------------------------------------------------------------------------|--------------|--|--|--|--|--|--|--|--|
| Name: HTTP-proxy.Incoming                                                                                                    | Enable       |  |  |  |  |  |  |  |  |
| Policy Properties Advanced                                                                                                    |              |  |  |  |  |  |  |  |  |
| HTTP-proxy connections are                                                                                                    |              |  |  |  |  |  |  |  |  |
| Allowed V Send TCP RST                                                                                                    | $\sim$       |  |  |  |  |  |  |  |  |
| Any-External                                                                                                    |              |  |  |  |  |  |  |  |  |
| Add Edit                                                                                                    | Remove       |  |  |  |  |  |  |  |  |
| Add         Edit                                                                                                    | Remove       |  |  |  |  |  |  |  |  |
| Enable Application Control: Global  Enable IPS for this policy  Enable headwidth and time quetes (Eirceware VTM OS w11 10 and histor) |              |  |  |  |  |  |  |  |  |
| Proxy action or Content action: HTTP-Content.Standard.1 (Content) ~                                                                   |              |  |  |  |  |  |  |  |  |
| <u>Q</u> K C <u>a</u> ncel                                                                                                    | <u>H</u> elp |  |  |  |  |  |  |  |  |

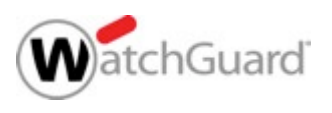

#### **Content Action in an HTTPS Server Proxy**

- To use a content action in a Domain Name rule or in the action to take if no rule is matched:
  - 1. Select the Inspect action
  - 2. Select a content action

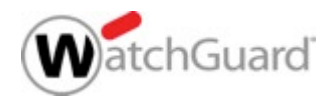

#### **Content Action in an HTTPS Server Proxy**

| Name:                 | HTTPS-Se            | erver.Stand                       | ard.cc                          |                                          |                                        |                    |                                    |                     |             |             |                            |              |
|-----------------------|---------------------|-----------------------------------|---------------------------------|------------------------------------------|----------------------------------------|--------------------|------------------------------------|---------------------|-------------|-------------|----------------------------|--------------|
| iption:               | Jard recor          | mmended s                         | tandard co                      | onfiguration for HTT                     | TPS-Server with lo                     | gging enabled      |                                    |                     |             |             |                            |              |
| agories               |                     |                                   |                                 |                                          |                                        |                    |                                    |                     |             |             |                            |              |
| ntent In:<br>neral Se | spection<br>ettings | Content                           | Inspectio                       | SSLv3 Disabled                           | OCSP Disabled                          | DES Cinhers A      | llowed SSI Compliance En           | forced Cos          |             | Unrestrict  | ted                        | Edit         |
|                       |                     | Domain<br>Control ac<br>configure | Names<br>ccess to p<br>Domain N | rotected servers b<br>ame rules with the | ased on Server Na<br>Inspect action fo | ame Indication (SN | II) in the incoming TLS client hel | llo, if SNI is prea | sent. You i | must enable | e content ir<br>Allow acti | nspection an |
|                       |                     | Enabled                           | Action                          | Name                                     | Match Type                             | Value              | Proxy Action                       | Routing A           | Port        | Alarm       | Log                        | Add          |
|                       |                     |                                   | Inspect                         | example.com                              | Pattern Match                          | example.com/*      | HTTP-Content.Standard.2 (          | N/A                 | N/A         |             |                            | Clone        |
|                       |                     | $\frown$                          |                                 |                                          |                                        |                    |                                    |                     |             |             |                            | Edit         |
|                       |                     |                                   |                                 |                                          |                                        |                    |                                    |                     |             |             |                            | Remove       |
|                       |                     |                                   |                                 |                                          |                                        |                    |                                    |                     |             |             |                            | Up           |
|                       |                     |                                   |                                 |                                          |                                        |                    |                                    |                     |             |             |                            | Down         |
|                       |                     |                                   |                                 |                                          |                                        |                    |                                    |                     |             |             |                            |              |
|                       |                     |                                   |                                 |                                          |                                        |                    |                                    |                     |             |             |                            |              |
|                       |                     |                                   |                                 |                                          |                                        |                    |                                    |                     |             |             |                            |              |
|                       |                     | Action to<br>Action:              | take if no                      | rule above is matcl                      | hed<br>pect                            | ~ 🗌 Ala            | arm 🗌 Log                          |                     |             |             |                            |              |
|                       | l                   | Proxy Ac                          | tion or Cor                     | ntent Action: HT                         | rP-Content.Standa                      | rd.1 (Content) V   |                                    |                     |             |             |                            |              |

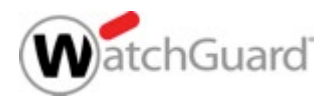

#### **Routing Action in an HTTPS Server Proxy**

- To route HTTPS requests without content inspection, in a Domain Name Rule or in the action to take if no rule is matched:
  - 1. Select the Allow action
  - 2. Configure a Routing Action and Port

| e Name: example_web.co          | om                                                                                                    |
|---------------------------------|----------------------------------------------------------------------------------------------------|
| tule Settings                   |                                                                                                    |
| Pattern Match (*.?[] Wildcards) | <pre>/ example_web.com</pre>                                                                                                    |
|                                 | Use '%0x[hex-data]%' for binary data                                                                                                    |
| ule Actions                     |                                                                                                    |
| Action:                         | Allow V 🗌 Alarm V Log                                                                                                    |
|                                 |                                                                                                    |
| Routing Action:                 | ◯ Use Policy Default                                                                                                    |
| Routing Action:<br>Port:        | <ul> <li>○ Use Policy Default</li> <li>● Use</li> <li>10.0.60.80</li> <li>● Use Policy Default</li> <li>○ Use</li> <li>443 ÷</li> </ul> |

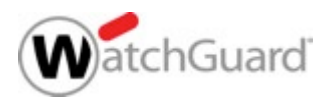

#### Routing Action in an HTTPS Server Proxy

- The routing action compares the domain name you specify in a domain name action with the domain name in the TLS Server Name Indication (SNI), or the Common Name of a server in the server certificate
  - For HTTPS requests, the SNI in the TLS handshake specifies the domain and path of the destination server
  - SNI is described in RFC 6066 TLS Extensions

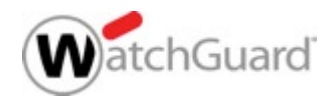

#### **Routing Action in an HTTPS Server Proxy**

| -                  | HTTPS-Se   | erver.Stand                        | ard.1                               |                                                 |                                      |                                                            |                                            |                                                                      |                        |                        |                                |  |  |  |  |  |
|--------------------|------------|------------------------------------|-------------------------------------|-------------------------------------------------|--------------------------------------|------------------------------------------------------------|--------------------------------------------|----------------------------------------------------------------------|------------------------|------------------------|--------------------------------|--|--|--|--|--|
| iption:            | Jard recor | mmended st                         | tandard co                          | nfiguration for HTTPS                           | -Server with log                     | ging enabled                                               |                                            |                                                                      |                        |                        |                                |  |  |  |  |  |
| gories<br>ntent In | spection   | Content                            | Inspectio                           | on Summary                                      |                                      |                                                            |                                            |                                                                      |                        |                        |                                |  |  |  |  |  |
| neral S            | ettings    | Inspect                            | ion Off                             | SSLv3 N/A OCSP                                  | N/A PFS Ciphe                        | rs N/A SSL Compliance                                      | e Not enforced                             | Google Apps N                                                        | A Edit                 |                        |                                |  |  |  |  |  |
|                    |            | Domain I<br>Control a<br>configure | Names<br>ccess to pr<br>e Domain Na | rotected servers base<br>ame rules with the Ins | ed on Server Nan<br>spect action for | ne Indication (SNI) in the in<br>the content inspection ac | ncoming TLS client<br>tion to take effect. | t hello, if SNI is pre<br>To bypass conte                            | sent. You must e       | nable con<br>the Allov | ntent inspection and w action. |  |  |  |  |  |
|                    |            | Enabled                            | Action<br>Allow                     | Name<br>example.com                             | Match Type<br>Pattern Match          | Value<br>example.com                                       | Proxy Action                               | Routing Action<br>Policy Default                                     | Port<br>Policy Default | Alarm                  | Log Ad                         |  |  |  |  |  |
|                    |            |                                    | Allow                               | example_web.com                                 | Pattern Match                        | example_web.com                                            | N/A                                        | 10.0.60.80                                                           | Policy Default         |                        | Edi<br>Rem                     |  |  |  |  |  |
|                    |            |                                    |                                     |                                                 |                                      |                                                            |                                            |                                                                      |                        |                        | U                              |  |  |  |  |  |
|                    |            |                                    |                                     |                                                 |                                      |                                                            |                                            |                                                                      |                        |                        | Dov                            |  |  |  |  |  |
|                    |            |                                    |                                     |                                                 |                                      |                                                            |                                            |                                                                      |                        |                        | Expo                           |  |  |  |  |  |
|                    |            |                                    |                                     |                                                 |                                      |                                                            |                                            | Action to take if no rule above is matched Action: Allow V Alarm Log |                        |                        |                                |  |  |  |  |  |
|                    |            | Action to<br>Action:               | take if no r                        | ule above is matched                            |                                      | V Alarm                                                    | Log                                        |                                                                      |                        |                        |                                |  |  |  |  |  |

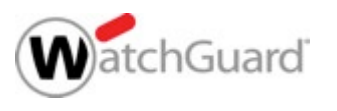

#### **Proxy Action Changes**

- Some proxy action settings were removed from the HTTP Server and HTTPS Server proxy actions because they are not applicable to inbound connections to a web server
  - HTTP Server proxy actions now do not include:
    - WebBlocker
    - Reputation Enabled Defense
  - HTTPS Server proxy actions now do not include:
    - WebBlocker
    - OCSP (Online Certificate Status Protocol)
      - $_{\odot}\,$  No certificate validation in HTTPS proxy server actions

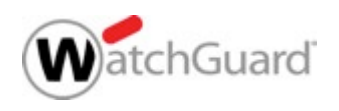

#### **HTTPS Proxy Action Changes**

- WebBlocker is removed from the Categories list
- Content Inspection and Domain Names settings are now combined in the Content Inspection category
- To change content inspection settings, in the Content Inspection Summary section, click Edit

|    | Clone HT                                | TPS Proxy              | Action C                                  | onfigurati                                          | on                                                 |                                                  |                                               |                                                                                |                                 |                            |                         |                    | ×                              |
|----|-----------------------------------------|------------------------|-------------------------------------------|-----------------------------------------------------|----------------------------------------------------|--------------------------------------------------|-----------------------------------------------|--------------------------------------------------------------------------------|---------------------------------|----------------------------|-------------------------|--------------------|--------------------------------|
| De | <u>N</u> ame:<br>escription:            | HTTPS-Se<br>Jard recor | erver.Stand                               | ard.cc<br>tandard co                                | nfiguration for HTT                                | PS-Server with lo                                | gging enabled                                 |                                                                                |                                 |                            |                         |                    |                                |
|    | Categories<br>Content Ins<br>General Se | spection<br>ettings    | Content<br>Inspect<br>Domain<br>Control a | Inspection<br>ion On states<br>Names<br>ccess to pr | on Summary<br>SSLv3 Disabled<br>rotected servers b | OCSP Disabled                                    | PFS Ciphers Al                                | lowed SSL Compliance En                                                        | forced Goo<br>o, if SNI is pres | gle Apps Ur<br>ent. You mu | nrestrict<br>ist enable | ted<br>e content i | Edit                           |
|    |                                         |                        | Enabled                                   | Action                                              | ame rules with the<br>Name<br>example.com          | Inspect action fo<br>Match Type<br>Pattern Match | r the content inspe<br>Value<br>example.com/* | ction action to take effect. To t<br>Proxy Action<br>HTTP-Content.Standard.2 ( | Routing A<br>N/A                | Port<br>N/A                | Alarm                   | Log                | Add<br>Clone<br>Edit<br>Remove |

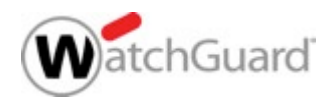

#### **HTTPS Proxy Action Changes**

- Content inspection settings are the same as in Fireware v11.x, except that you do not select an HTTP Client proxy action
- Now you specify an HTTP Client proxy action each time you select the Inspect action
  - You can use different HTTP proxy actions for each domain name rule and for WebBlocker

| K Content Inspection Settings                                                                                                    | ×  |
|----------------------------------------------------------------------------------------------------|----|
| Allow only SSL compliant traffic                                                                                                    |    |
| Enable Content Inspection                                                                                                    |    |
| Content Inspection applies only to Domain Name rules with the Inspect action and to WebBlocker categorie<br>you select to inspect.                                                                                                    | s  |
| When Content Inspection is enabled you can download the Proxy Authority certificate from the Certificate<br>Portal at http:// <firebox address="" ip="">:4126/certportal</firebox>                                                         |    |
| Allow SSLv3                                                                                                    |    |
| Certificate Validation For Fireware OS v12.0 and higher, certificate validation does not occur for HTTPS proxy server action Use OCSP to validate certificates If a certificate cannot be validated, the certificate is considered invalid | 18 |
| Perfect Forward Secrecy Ciphers                                                                                                    |    |
| Allowed $\checkmark$                                                                                                    |    |
| Google Apps Allowed Domains                                                                                                    |    |
| Restrict Google Apps to Allowed Domains                                                                                                    |    |
|                                                                                                    |    |
| Add Remove                                                                                                    |    |
| <u>O</u> K C <u>a</u> ncel <u>H</u> elp                                                                                                    |    |

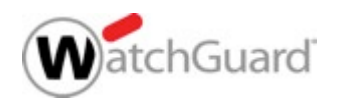

#### **Content Actions in Fireware Web UI**

To configure content actions in Fireware Web UI, select
 Firewall > Content Actions

| WatchGuard                | Content Actions / Edit                                                                                                    |
|---------------------------|----------------------------------------------------------------------------------------------------|
| $\sim$                    | HTTP Content Action Settings                                                                                                    |
| DASHBOARD                 | Name HTTP-Content.Standard                                                                                                    |
| SYSTEM STATUS             | Description WatchGuard recommended standard configuration for HTTP-Content with logging enabled                                                                                                    |
| NETWORK                   | The rule settings you specify are compared to the absolute URI (the HTTP host header and URI path) in the request. The TLS/SSL Offload setting is only applied to HTTP proxy policies with Content Inspection enabled. |
| FIREWALL                  | ENABLED         NAME         MATCH<br>TYPE         VALUE         PROXY ACTION         ROUTING         PORTS         TLS/SSL         LOG                                                                                |
| Firewall Policies         | example.com Pattern<br>Match example HTTP-Server.Standard 10.0.50.80 80/443                                                                                                    |
| Mobile VPN IPSec Policies |                                                                                                    |
| Aliases                   | ADD CLONE EDIT REMOVE MOVE UP MOVE DOWN                                                                                                    |
| Proxy Actions             | Action to take if no rule above is matched                                                                                                    |
| Content Actions           | HTTP-Server.Standard                                                                                                    |
| Traffic Management        | Routing Action                                                                                                    |
|                           | HTTP Port O Use Policy Default O Use 80                                                                                                    |
| Scheduling                | HTTPS Port O Use Policy Default O Use 443                                                                                                    |
|                           | TLS/SSL Offload 🗹 Log                                                                                                    |
|                           |                                                                                                    |
|                           | SAVE CANCEL                                                                                                    |

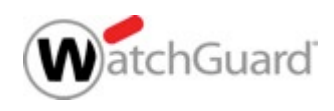

#### **Content Actions in Fireware Web UI**

Select a content action when you add an HTTP-proxy policy

| Packet Filter                           | Select a packet filter |                 |                                                                                                   |
|-----------------------------------------|------------------------|-----------------|---------------------------------------------------------------------------------------------------|
| Proxies                                 | HTTP-proxy             | •               | Select a Proxy action or Content action                                                           |
| Custom                                  | Select a policy type   | ٣               | -Select a Proxy action or Content action-                                                         |
| PORT \$ 80 Hypertext Transfer Protocol. |                        | PROTOCOL<br>TCP | HTTP-Client.Standard<br>HTTP-Server.Standard<br>HTTP-Client<br>HTTP-Server<br>Default-HTTP-Client |
|                                         |                        |                 | HTTP-Content.Standard (Content)<br>HTTP-Content.Custom (Content)                                  |

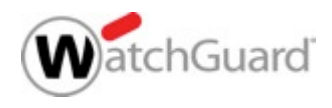

#### **Content Actions in Fireware Web UI**

The content action is on the HTTP-proxy Proxy Action tab

| rewall Policies /                                                           | Add                                             |                                                   |                                                                                                    |                                                             |                                                              |                  |                     |                                   |                        |                   |
|-----------------------------------------------------------------------------|-------------------------------------------------|---------------------------------------------------|----------------------------------------------------------------------------------------------------|-------------------------------------------------------------|--------------------------------------------------------------|------------------|---------------------|-----------------------------------|------------------------|-------------------|
| Name HTTP-proxy.1                                                           |                                                 |                                                   | S Enable                                                                                                    |                                                             |                                                              |                  |                     |                                   |                        |                   |
|                                                                             |                                                 |                                                   |                                                                                                    |                                                             |                                                              |                  |                     |                                   |                        |                   |
| Settings                                                                    | Application                                     | Control                                           | Traffic Mana                                                                                                    | gement                                                      | Proxy Action                                                 | Scheduling       | Advanced            |                                   |                        |                   |
| oxy Action or Co                                                            | ontent Action                                   |                                                   |                                                                                                    |                                                             |                                                              |                  |                     |                                   |                        |                   |
| TTP-Content.C                                                               | ustom (Conten                                   | t)                                                | •                                                                                                    |                                                             |                                                              |                  |                     |                                   |                        |                   |
| HTTP COF                                                                    | itent Actio                                     | n settir                                          | igs                                                                                                    |                                                             |                                                              |                  |                     |                                   |                        |                   |
|                                                                             | Name                                            | HTTP-                                             | -Content.Custom                                                                                                 |                                                             |                                                              |                  |                     |                                   |                        |                   |
|                                                                             | Description                                     | Watch                                             | Guard recommen                                                                                                  | ded standard                                                | configuration for HTTF                                       | P-Content with I | ogging enabled      |                                   |                        |                   |
|                                                                             |                                                 |                                                   |                                                                                                    |                                                             | -                                                            |                  |                     |                                   |                        |                   |
| The rule setting<br>Inspection ena                                          | igs you specify<br>abled.                       | are compa                                         | ired to the absolu                                                                                              | ite URI (the I                                              | HTTP host header and                                         | URI path) in the | e request. The TL   | S/SSL Offload setting is only app | lied to HTTPS proxy po | licies with Conte |
| ENABLED                                                                     | NAME                                            | P                                                 | МАТСН ТУРЕ                                                                                                    | VALUE                                                       | PROXY ACTION                                                 | ROL              | TING ACTION         | PORTS (HTTP/HTTPS)                | TLS/SSL<br>OFFLOAD     | LOG               |
|                                                                             | NAME<br>example.                                | com F                                             | MATCH TYPE                                                                                                    | VALUE<br>example.c                                          | PROXY ACTION                                                 | ROL<br>rd 10.0   | TING ACTION         | PORTS (HTTP/HTTPS)                | TLS/SSL<br>OFFLOAD     | LOG               |
| ENABLED                                                                     | NAME<br>example.<br>ONE EDIT                    | com F                                             | MATCH TYPE Pattern Match VE MOVE UP                                                                             | VALUE<br>example.c                                          | PROXY ACTION<br>HTTP-Server.Standa<br>DOWN                   | rd 10.0          | <b>11ING ACTION</b> | PORTS (HTTP/HTTPS)<br>80/443      | TLS/SSL<br>OFFLOAD     | LOG               |
| ADD CLC                                                                     | NAME<br>example.<br>ONE EDIT<br>if no rule abov | com F<br>REMOV<br>e is matche                     | MATCH TYPE<br>Pattern Match<br>VE MOVE UP                                                                       | VALUE<br>example.c                                          | PROXY ACTION<br>HTTP-Server.Standa<br>DOWN                   | rd 10.0          | 171NG ACTION        | PORTS (HTTP/HTTPS)<br>80/443      | TLS/SSL<br>OFFLOAD     | LOG               |
| Action to take in Proxy Action                                              | NAME<br>example.<br>ONE EDIT<br>if no rule abov | com F<br>REMOV<br>e is matche                     | MATCH TYPE<br>Pattern Match<br>VE MOVE UF<br>ed<br>TTP-Server,Stand                                             | VALUE<br>example.c<br>MOVE                                  | PROXY ACTION<br>HTTP-Server.Standa<br>DOWN                   | rd 10.0          | 11ING ACTION        | PORTS (HTTP/HTTPS)<br>80/443      | TLS/SSL<br>OFFLOAD     | LOG               |
| ADD CLU<br>ACtion to take in<br>Proxy Action<br>Routing Action              | NAME<br>example.<br>ONE EDIT<br>if no rule abov | com F<br>REMOV<br>e is matche<br>H1<br>© U        | MATCH TYPE<br>Pattern Match<br>VE MOVE UP<br>ed<br>TTP-Server,Stand<br>Jse Policy Default                       | VALUE<br>example.c<br>P MOVE<br>ard<br>: O Use              | PROXY ACTION<br>HTTP-Server.Standa<br>DOWN                   | rd 10.0          | 171NG ACTION        | PORTS (HTTP/HTTPS)<br>80/443      | TLS/SSL<br>OFFLOAD     | LOG               |
| Action to take i<br>Proxy Action<br>Routing Action<br>HTTP Port             | ONE EDIT<br>if no rule abov                     | com F<br>REMOV<br>e is matche<br>HT<br>© U        | MATCH TYPE<br>Pattern Match<br>VE MOVE UP<br>ed<br>TTP-Server.Stand<br>Jse Policy Default                       | VALUE<br>example.c<br>P MOVE<br>ard<br>: O Use<br>: O Use   | PROXY ACTION<br>HTTP-Server.Standa<br>DOWN                   | rd 10.0          | 171NG ACTION        | PORTS (HTTP/HTTPS)<br>80/443      | TLS/SSL<br>OFFLOAD     | LOG               |
| Action to take<br>Proxy Action<br>Routing Action<br>HTTP Port<br>HTTPS Port | ONE EDIT<br>if no rule abov                     | Com F<br>REMOV<br>e is matche<br>HT<br>© U<br>© U | MATCH TYPE<br>Pattern Match<br>VE MOVE UP<br>ed<br>TTP-Server.Stand<br>Jse Policy Default<br>Jse Policy Default | VALUE<br>example.c<br>MOVE<br>ard<br>: O Use [<br>: O Use [ | PROXY ACTION<br>HTTP-Server.Standa<br>DOWN<br>T<br>80<br>443 | rd 10.0          | <b>.50.80</b>       | PORTS (HTTP/HTTPS)<br>80/443      | TLS/SSL<br>OFFLOAD     | LOG               |

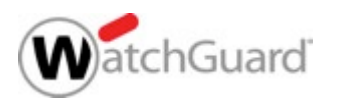

#### **Content Actions in Fireware Web Ul**

#### HTTPS proxy action with routing actions and a content action

| Proxy Actions /                         | Edit                            |                                                                                     |                                         |                                                                         |                                                   |                            |                      |              |                |  |  |
|-----------------------------------------|---------------------------------|-------------------------------------------------------------------------------------|-----------------------------------------|-------------------------------------------------------------------------|---------------------------------------------------|----------------------------|----------------------|--------------|----------------|--|--|
| HTTPS Prox                              | y Action S                      | Settings                                                                            |                                         |                                                                         |                                                   |                            |                      |              |                |  |  |
|                                         | Name                            | HTTPS-Server.Standard.1                                                             |                                         |                                                                         |                                                   |                            |                      |              |                |  |  |
| (                                       | Description                     | WatchGuard recommended standard configuration for HTTPS-Server with logging enabled |                                         |                                                                         |                                                   |                            |                      |              |                |  |  |
|                                         |                                 |                                                                                     |                                         |                                                                         |                                                   |                            |                      |              |                |  |  |
| Content Inspection Proxy Alarm General  |                                 |                                                                                     |                                         |                                                                         |                                                   |                            |                      |              |                |  |  |
| Content Insp                            | Content Inspection Summary      |                                                                                     |                                         |                                                                         |                                                   |                            |                      |              |                |  |  |
| Inspection On                           | SSLv3 Disabl                    | ed PFS Ciphers Allo                                                                 | wed SSL Complia                         | ance Enforced Google Apps                                               | Unrestricted EDIT                                 |                            |                      |              |                |  |  |
| Domain Names                            |                                 |                                                                                     |                                         |                                                                         |                                                   |                            |                      |              |                |  |  |
| Control access to<br>action for the con | protected ser<br>tent inspectio | vers based on Server<br>on action to take effect                                    | Name Indication (<br>. To bypass conter | SNI) in the incoming TLS clien<br>nt inspection, use the <b>Allow</b> a | t hello, if SNI is present. You must e<br>action. | mable content inspection a | and configure Domain | Name rules w | th the Inspect |  |  |
| ENABLED #                               | CTION                           | NAME                                                                                | МАТСН<br>ТҮРЕ                           | VALUE                                                                   | PROXY ACTION                                      | ROUTING<br>ACTION          | PORT                 | ALARM        | LOG            |  |  |
|                                         | Allow                           | example.com                                                                         | Pattern<br>Match                        | example.com                                                             | N/A                                               | Policy Default             | Policy Default       |              |                |  |  |
|                                         | Allow                           | example_web.com                                                                     | Pattern<br>Match                        | example_web.com                                                         | N/A                                               | 10.0.60.80                 | Policy Default       |              |                |  |  |
| ADD CLON                                | E EDIT                          | REMOVE MOV                                                                          | UP MOVE DO                              | NMM                                                                     |                                                   |                            |                      |              |                |  |  |
| Action to take if n                     | o rule above i                  | is matched                                                                          |                                         |                                                                         |                                                   |                            |                      |              |                |  |  |

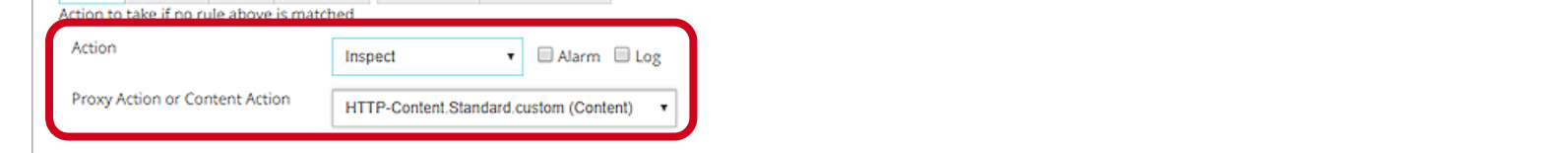

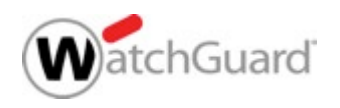

## IMAP Proxy

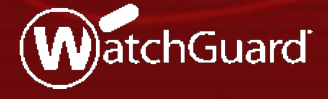

WatchGuard Training Copyright ©2017 WatchGuard Technologies, Inc. All Rights Reserved

#### **IMAP Protocol**

- Fireware now includes an IMAP proxy policy
- The IMAP proxy policy supports IMAP v4 on TCP port 143
- The IMAP proxy does not support IMAP over SSL/TLS

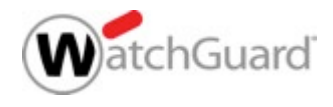

#### **IMAP Proxy Policy**

- The IMAP proxy settings are similar to the POP3 proxy
- IMAP supports more complex actions than POP3
  - IMAP clients synchronize changes to the IMAP server
  - IMAP clients can request many types of information: headers, envelope information, message text, and more
  - Multiple IMAP clients can connect to the same IMAP server

- All clients must stay in sync with the server

 The IMAP proxy applies only to clients that connect to the IMAP server through the IMAP proxy

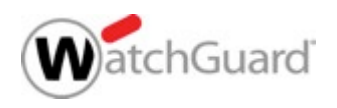
#### **IMAP Proxy Policy**

 To add an IMAP proxy policy, select the IMAP-proxy policy template

| 🔣 Add Policy                                                                                                    | ×                                                             |   | WatchGuard                    | r                  | Fireware Web UI |   | User: admin          | ? |   |
|----------------------------------------------------------------------------------------------------|---------------------------------------------------------------|---|-------------------------------|--------------------|-----------------|---|----------------------|---|---|
| Select a predefined or custom policy                                                                                                    | y template for your new policy.<br>Policy Template Properties |   | Firewall Policies / Ad        | d Firewall Pol     | licy            |   |                      |   |   |
| DNS-proxy     Explicit-proxy     Explicit-proxy     FTP-proxy                                                                            | MAP-proxy Port Protocol                                       |   | Select a policy Packet Filter | type<br>Select a p | packet filter   | Ŧ |                      |   |   |
| H323-ALG                                                                                                    | 143 TCP                                                       |   | Proxies                       | IMAP-prox          | У               | • | IMAP-Server.Standard |   | • |
| SIP-ALG     SIP-ALG     G     SIP-Proxy     SIP-proxy     G     SATP-proxy     SIP-proxy     CCP-UDP-proxy     Packet Filters     Custom | Description<br>Internet Message Access Protocol version 4     | • | PORT \$                       | Select a p         | PROTOCOL<br>TCP | T | ADD EDIT REMOVE      |   |   |
| Manage Custom                                                                                                    |                                                               |   | Internet Mail Access          | Protocol.          |                 |   |                      |   |   |
|                                                                                                    | Add Policy Cancel Help                                        |   |                               |                    |                 |   | <i>h</i>             |   |   |
|                                                                                                    |                                                               |   | ADD POLICY                    | CANC               | EL              |   |                      |   |   |

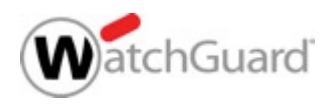

#### **IMAP Proxy**

- There are two new predefined proxy actions:
  - IMAP-Client.Standard for outbound IMAP client connections
  - IMAP-Server.Standard for inbound connections to an IMAP server

| Policy Properties Advanced MAP-proxy connections are Allowed  From  Any-Trusted  Add Edit Remo  Add                                                                                                    |
|----------------------------------------------------------------------------------------------------|
| Advanced AAP-proxy connections are Allowed Send TCP RST From Advanced Advanced Ad |
| MAP-proxy connections are Allowed  Send TCP RST From Any-Trusted Add Edit Remo To Any-External                                                                                                    |
| Allowed V Send TCP RST From Any-Trusted Add Edit Remo To Any-External                                                                                                    |
| From Any-Trusted Add Edit Remo To Add                                                                                                    |
| Any-Trusted Add Edit Remo To Any-External                                                                                                    |
| Add Edit Remo                                                                                                    |
| To Any-External                                                                                                    |
| Any-External                                                                                                    |
| Add Edit Remo                                                                                                    |
| Au Luit Reno                                                                                                    |
| Enable Application Control: Global                                                                                                    |
| Enable IPS for this policy                                                                                                    |
| Enable bandwidth and time quotas (Fireware XTM OS v11.10 and higher)                                                                                                    |
| Provu antino: MAD Client Standard                                                                                                    |
|                                                                                                    |
| MAP-Client Standard                                                                                                    |
| IMAP-Client.Standard<br>IMAP-Server.Standard                                                                                                    |
| IMAP-Client.Standard<br>IMAP-Server.Standard                                                                                                    |

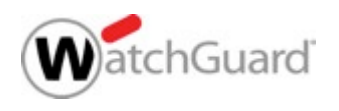

#### **IMAP Proxy Action Settings**

 Settings in IMAP proxy actions are similar to the settings in POP3 proxy actions

| IMAP Pro                                                                                                   | xy Action Confi                                                                                                   | guration (predefined)                                                                                                    |                                                                                                    |                                                                                                    | ×                                                                                                    |                                |   |
|----------------------------------------------------------------------------------------------------|----------------------------------------------------------------------------------------------------|----------------------------------------------------------------------------------------------------|----------------------------------------------------------------------------------------------------|----------------------------------------------------------------------------------------------------|----------------------------------------------------------------------------------------------------|--------------------------------|---|
| <u>N</u> ame:<br>Description:                                                                              | MAP-Client.Star                                                                                                   | Idard<br>ended standard configuratio                                                                                                    | on for IMAP-Clie                                                                                                    | nt with logging en                                                                                                    | abled                                                                                                    |                                | × |
| Genera<br>Genera<br>Attachi<br>Goi<br>File<br>Header<br>MattViri<br>SpamBl<br>OPny M<br>Proxy a<br>MPT Bla | al<br>neral Settings<br>ments<br>ntent Types<br>enames<br>rs<br>us<br>locker<br>Message<br>and AV Alarms<br>ocker | General Settings Idle Timeout You can set the time I Firebox closes the co the connection. Set the timeout to Enable logging for n Override the diagno Diagnostic log level | Name:<br>Description:<br>Categories<br>Gener<br>Gener<br>Categories<br>Gener<br>Categories<br>Categories<br>Gener<br>Categories<br>Categories<br>C | MAP-Server.Sta<br>Juard recomment<br>al<br>eneral Settings<br>intent Types<br>enames<br>rs<br>rus<br>Blocker<br>Message<br>and AV Alarms<br>locker | andard  General Settings  Idle Timeout You can set the time between Firebox closes the connection the connection.  Set the timeout to  Enable logging for reports Override the diagnostic log I Diagnostic log level for this p | AP-Server with logging enabled |   |
|                                                                                                    |                                                                                                    |                                                                                                    |                                                                                                    |                                                                                                    |                                                                                                    | OK Cancel Help                 | p |

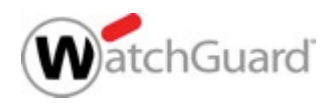

#### **IMAP Proxy — Subscription Services**

- The IMAP proxy supports these Subscription Services:
  - Application Control
  - Intrusion Prevention Service (IPS)
  - Gateway AntiVirus
  - spamBlocker
  - APT Blocker

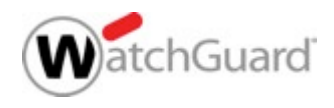

#### **IMAP Proxy — Deny Message**

- If the IMAP proxy locks or removes an attachment, it adds a text file with the Deny Message as a message attachment
  - The text file attachment file name starts with: wgrd\_deny\_msg
  - The Deny Message text file includes the content you configure in the IMAP proxy action

| 🔣 Clone IM                                                             | AP Proxy Action                                                                                    | Configuration                                                                                                    | ×            |
|------------------------------------------------------------------------|----------------------------------------------------------------------------------------------------|----------------------------------------------------------------------------------------------------|--------------|
| <u>N</u> ame:<br>Description:                                          | IMAP-Client.Stan                                                                                   | dard.1<br>ended standard configuration for IMAP-Client with logging enabled                                                                                                    |              |
| Categories -<br>Genera<br>Genera<br>Attachr<br>Cor<br>File<br>File<br> | Il<br>neral Settings<br>ments<br>names<br>'s<br>us<br>locker<br>lessage<br>and AV Alarms<br>bocker | Deny Message<br>The WatchGuard Firebox that protects your network has detected a<br>message that may not be safe.<br>Cause : %(reason)%<br>Content type : %(type)%<br>File name : %(filename)%<br>Virus status : %(virus)%<br>Action : The Firebox %(action)% %(filename)%.<br>Recovery : %(recovery)%<br>* This message is used for all IMAP related "Deny" actions. | *            |
|                                                                        |                                                                                                    | <u>O</u> K C <u>a</u> ncel                                                                                                    | <u>H</u> elp |

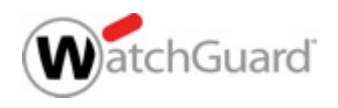

#### **IMAP Proxy — Message Scan Cache**

- There can be a brief delay while a message is scanned
- To avoid rescanning, the IMAP proxy stores a local cache of email message actions and scan results
- The cached information includes:
  - Message UID and Envelop hash value (to identify the message)
  - spamBlocker score result and action
  - Virus Outbreak Detection and action
  - Final action for the message and the reason:
    - Filename, Content Type, and Header filtering
    - Gateway AV and APT Blocker scans

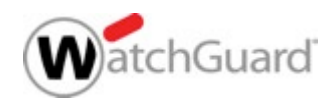

#### **IMAP Proxy — Local Message Scan Cache**

- If a requested message is in the cache, the IMAP proxy uses the prior message handling/scanning result
- If a requested message is not in the cache, the IMAP proxy:
  - Gets the full email message for scanning
  - Stores the handling/scanning results to the cache
- The cache size varies by Firebox model and is not configurable

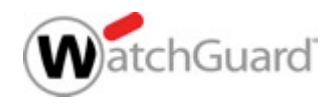

# **New OS Compatibility Setting**

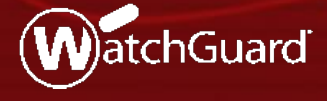

WatchGuard Training Copyright ©2017 WatchGuard Technologies, Inc. All Rights Reserved

### **Fireware OS Compatiblity Setting**

- You can use Policy Manager to configure Fireboxes that use different versions of Fireware
  - Some Fireware features are supported only in specific Fireware versions or have different settings in different Fireware versions
  - If you use Policy Manager to create a new Firebox configuration, you must select the OS Compatibility setting to one of these options:
    - 11.4 11.8.x
    - 11.9 11.12.x
    - 12.0 or higher *(new)*
  - If you open a configuration from a Firebox, the OS Compatibility is automatically set, based on the installed version of Fireware

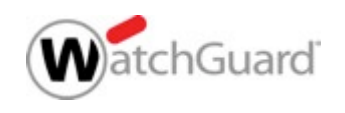

#### **New OS Compatibility Setting**

- To configure the OS Compatibility setting, in Policy Manager, select Setup > OS Compatibility
- To configure features that require Fireware v12.0, the OS Compatibility must be set to **12.0 or higher**
- The Fireware version is automatically set to v12.0 or higher when you open a configuration from a Firebox that runs Fireware v12.0

| 🌉 OS Compatibility    | ×                     |
|-----------------------|-----------------------|
| For Fireware version: | 12.0 or higher $\sim$ |
|                       | OK Cancel             |

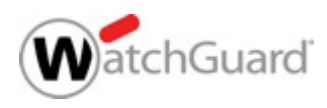

# **Gateway Wireless Controller Enhancements**

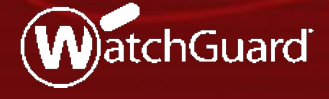

WatchGuard Training Copyright ©2017 WatchGuard Technologies, Inc. All Rights Reserved

#### **AP Firmware Updates**

- Updated AP firmware includes stability and security enhancements
  - AP100, AP102, AP200 1.2.9.13
  - AP300 2.0.0.8
  - AP120, AP320, AP322, AP420 8.3.0
    - Version 8.3.0 firmware for AP120, AP320, AP322, and AP420 is only supported for Fireboxes that run Fireware v11.12.4 or higher

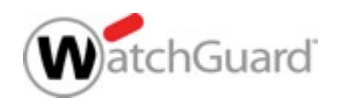

#### **Improved Discovery and Pairing Times**

- Much faster initial discovery and pairing times for AP120, AP320, AP322, and AP420 devices with v8.3.0 firmware
- It now only takes a few minutes for new AP devices to be discovered and paired to the Gateway Wireless Controller

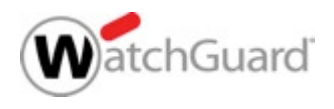

#### **Increased Wireless Maps Scan Interval**

- The default Wireless
   Scan Interval in the Gateway Wireless
   Controller settings is now set to every 4 hours
   instead of 1 hour, which
   reduces resource usage
- The wireless scan interval is used for AP channel selection, wireless deployment maps, and rogue access point detection

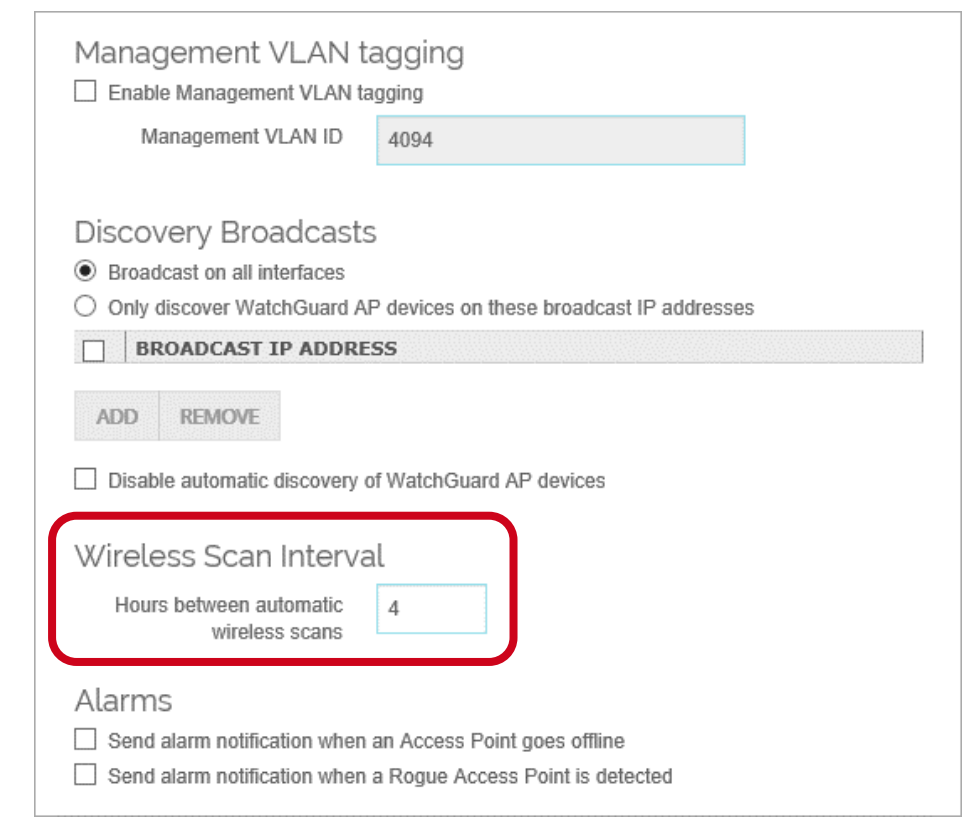

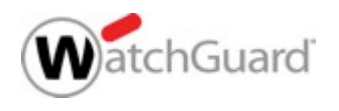

#### **Rate Shaping Enhancements**

- You can now configure separate upload and download rate limits for each SSID and for each user in an SSID configuration
  - AP100, AP102, AP200, and AP300 devices only support the download rate limits

| 0                                                                          | Kbps (0 for unlimited) | Kbps (0 for unlimited) |  |  |  |  |
|----------------------------------------------------------------------------|------------------------|------------------------|--|--|--|--|
| Restrict upload bandwidth on t                                             | the SSID to            |                        |  |  |  |  |
| 0                                                                          | Kbps (0 for unlimited) |                        |  |  |  |  |
|                                                                            |                        |                        |  |  |  |  |
| Enable per user bandwidth                                                  | control                |                        |  |  |  |  |
| Enable per user bandwidth<br>Restrict download<br>bandwidth on the SSID to | control<br>10000       | Kbps (0 for unlimited) |  |  |  |  |

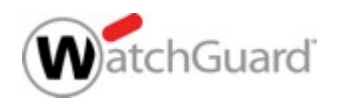

#### **Deprecated Wireless Options**

#### Restart Wireless

- You can now only complete a reboot action for an AP device
- When you reboot an AP device manually or as a scheduled restart, the configuration is reloaded and auto-channel selection occurs
- Outdoor only channels Outdoor models AP102 and AP322 will continue to enforce channel restrictions according to outdoor-only channel availability
- Disable DFS channels You can no longer disable the use of DFS channels on any AP device model
- Rate option The Rate control option for a radio is removed; the default setting is now Auto

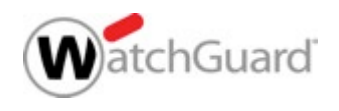

# Wireless Option Terminology Updates

 Improved parity between Wi-Fi Cloud and local Gateway Wireless Controller (GWC) feature terminology

|                               | Previous Name                              | New Name             |
|-------------------------------|--------------------------------------------|----------------------|
| AP device and GWC<br>Settings | Management VLAN                            | Communication VLAN   |
| Radio Settings                | Channel HT Mode                            | Channel Width        |
|                               | TX Power                                   | Transmit Power       |
|                               | Country                                    | Country of Operation |
|                               | Band                                       | Frequency Band       |
| SSID Settings                 | Broadcast SSID and respond to SSID queries | Broadcast SSID       |
|                               | Station Isolation                          | Client Isolation     |
| Monitoring                    | Foreign BSSIDs                             | External BSSIDs      |

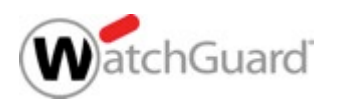

# **Mobile VPN with PPTP Removed**

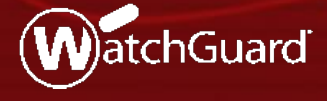

WatchGuard Training Copyright ©2017 WatchGuard Technologies, Inc. All Rights Reserved

#### Mobile VPN with PPTP Removed

- In Fireware v12.0, Mobile VPN with PPTP is no longer available
  - PPTP is an older VPN protocol that is not considered secure
- If your configuration includes Mobile VPN with PPTP, we recommend that you use a different Mobile VPN solution before you upgrade
  - To compare mobile VPN solutions, see <u>Select the Type of Mobile</u> <u>VPN to Use</u> in *Fireware Help*
  - For minimal changes to your Firebox and mobile clients, we recommend that you select the Mobile VPN with L2TP solution
  - For more information, see <u>How do I migrate from PPTP to L2TP?</u> in the WatchGuard Knowledge Base

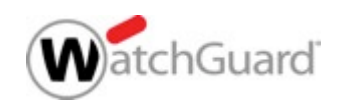

#### **Mobile VPN with PPTP Removed**

- After you upgrade to Fireware v12.0:
  - If the built-in *PPTP-Users* group includes users, or if an alias or policy includes the *PPTP-Users* group, this group is renamed to *PPTP-Users-Legacy*
  - You can view and delete the *PPTP-Users-Legacy* group
  - You cannot view the Mobile VPN with PPTP configuration in the WebUI, Policy Manager, or the CLI

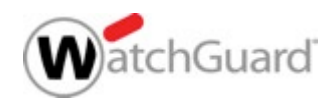

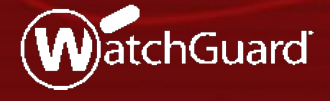

WatchGuard Training Copyright ©2017 WatchGuard Technologies, Inc. All Rights Reserved

- New VPN connections created in Fireware v12.0 have stronger default authentication and encryption settings
- The new default settings apply to all VPN products:
  - Manual BOVPN
  - BOVPN virtual interfaces
  - Mobile VPN with IPSec
  - Mobile VPN with SSL
  - Mobile VPN with L2TP

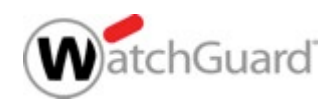

- If you use Policy Manager v12.0 to open an XML configuration file for Fireware v11.12.4 or lower, the new default settings for BOVPN, BOVPN virtual interfaces, Mobile VPN with IPSec, and Mobile VPN with L2TP do not appear for new VPN connections
  - To convert the configuration file to v12.0, select Setup > OS
     Compatibility
  - After the file is converted, the default settings appear for new VPN connections

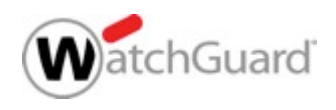

- For BOVPN, BOVPN virtual interfaces, and Mobile VPN with IPSec, the new Phase 1 and 2 defaults are:
  - Authentication SHA-2 (256)
  - Encryption AES (256)
  - Diffie-Hellman Group 14
  - Perfect Forward Secrecy (PFS) Enabled
- For BOVPN and BOVPN virtual interfaces, the new SA Life value is 24 hours
- The Traffic option for Force Key Expiration is now disabled for Mobile VPN with IPSec

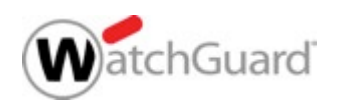

#### WatchGuard Training Copyright ©2017 WatchGuard Technologies, Inc. All Rights Reserved

# **Updated Default VPN Security Settings**

 Phase 1 settings for BOVPN and BOVPN virtual interfaces

| Authentication | SHA2-256          |        | * |  |
|----------------|-------------------|--------|---|--|
| Encryption     | AES(256-bit)      |        | • |  |
| SA Life        | 24                | hours  | v |  |
| Key Group      | Diffie-Hellman Gr | oup 14 | - |  |

| Version IKEv1              | T            |              |
|----------------------------|--------------|--------------|
| Mode Main                  | •            |              |
| NAT Traversal              |              |              |
| Keep-alive Interval        | 20           | seconds      |
|                            |              |              |
| IKE Keep-alive             |              |              |
| Message Interval           | 30           | seconds      |
| Max failures               | 5            |              |
| Dead Peer Detection (RFC37 | '06)         |              |
| Traffic idle timeout       | 20           | seconds      |
| Max retries                | 5            | ]            |
| Transform Settings         |              |              |
| PHASE 1 TRANSFORM          | KEY GRO      | UP           |
| SHA2-256-AES(256-bit)      | Diffie-Hellr | man Group 14 |

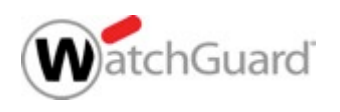

Phase 2 settings for BOVPN and BOVPN virtual interfaces

| Perfect Forward Secrecy        | 1                       |  |
|--------------------------------|-------------------------|--|
| Enable Perfect Forward Secrecy | Diffie-Hellman Group 14 |  |
| IPSec Proposals                |                         |  |
| PHASE 2 PROPOSALS              |                         |  |
| ESP-AES256-SHA256              |                         |  |

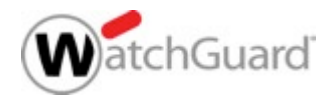

Phase 1 and 2 settings for Mobile VPN with IPSec

| Phase     | 1 Setting     | S          |                  |                 |   |
|-----------|---------------|------------|------------------|-----------------|---|
|           | Authenti      | cation     | SHA2-256         |                 | • |
|           | Encr          | yption     | AES(256-bit)     |                 | • |
| ADV       | ANCED         |            |                  |                 |   |
| Phase     | 2 Setting     | IS         |                  |                 |   |
| PFS       | Diffie-Hellma | an Group 1 | 14 <b>v</b>      |                 |   |
|           | Туре          | ESP (E     | Encapsulating Se | curity Payload) | • |
| Auth      | nentication   | SHA2-      | 256              | ¥               |   |
|           | Encryption    | AES(2      | 56-bit)          | T               |   |
| Force Key | Expiration    | 🕑 Time     | 8                | hours           | • |
|           | 1             | Traffi     | 128000           | kilobytes       |   |

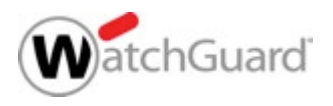

- For Mobile VPN with SSL, the new defaults are:
  - Authentication SHA-2 (256)
  - Encryption AES (256)

| General A            | uthenticat | ion A     | dvanced |   |         |
|----------------------|------------|-----------|---------|---|---------|
| Authenti             | ication    | SHA-256   |         | ٣ |         |
| Encr                 | yption     | AES (256- | bit)    | ۲ | J       |
| Data cl              | hannel     | TCP       |         | Ŧ | 443     |
| Configuration channe | l (TCP)    | 443       |         |   |         |
| Keep-Alive Ir        | nterval    | 10        |         |   | seconds |
| Keep-Alive Ti        | meout      | 60        |         |   | seconds |
| Renegotiate Data Cl  | hannel     | 61        |         |   | minutes |

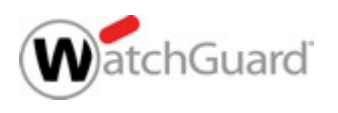

- For Mobile VPN with L2TP, the new Phase 1 defaults are:
  - SHA2(256)–AES(256) and Diffie-Hellman 14
  - SHA1–AES(256) and Diffie-Hellman 20
  - SHA1–AES(256) and Diffie-Hellman 2
- Phase 2 defaults:
  - ESP-AES(256)-SHA1
  - ESP-AES(128)-SHA1
  - ESP AES(256)–SHA2(256)

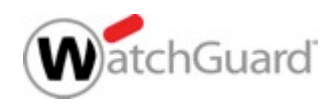

Phase 1 and 2 settings for Mobile VPN with L2TP

| Transform Settings    |                         |  |  |
|-----------------------|-------------------------|--|--|
| PHASE 1 TRANSFORM 🖨   | KEY GROUP               |  |  |
| SHA1-AES(256-bit)     | Diffie-Hellman Group 2  |  |  |
| SHA1-AES(256-bit)     | Diffie-Hellman Group 20 |  |  |
| SHA2-256-AES(256-bit) | Diffie-Hellman Group 14 |  |  |
| ADD EDIT REMOVE       | MOVE UP MOVE DOWN       |  |  |

| PHASE 2 PROPOSALS ≑ |     |        |         |           |
|---------------------|-----|--------|---------|-----------|
| ESP-AES-SHA1        |     |        |         |           |
| ESP-AES128-SHA1     |     |        |         |           |
| ESP-AES256-SHA256   |     |        |         |           |
| ESP-AES-SHA1        | ADD | REMOVE | MOVE UP | MOVE DOWN |
|                     |     |        |         |           |

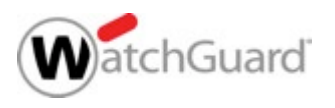

 The Phase 2 Proposals list now includes the ESP-AES256-SHA256 transform

| NAME 🗘        | DESCRIPTION | EDITABLE |
|---------------|-------------|----------|
| ESP-AES-SHA1  |             | No       |
| ESP-AES-MD5   |             | No       |
| ESP-3DES-SHA1 |             | No       |
| ESP-3DES-MD5  |             | No       |
| ESP-DES-SHA1  |             | No       |
| ESP-DES-MD5   | _           | No       |
| ESP-AES256-SH | A256        | No       |
| ESP-AES128-SH | A1          | No       |

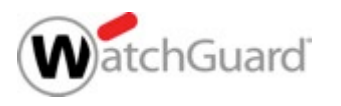

- SHA-2 is supported on these Firebox and XTM device models:
  - All Fireboxes
  - XTM devices with hardware cryptographic acceleration for SHA-2
- SHA-2 is not supported on XTM 505, 510, 520, 530, 515, 525, 535, 545, 810, 820, 830, 1050, and 2050 devices
- If your XTM device does not support SHA-2, the available proposals on your device do not include SHA-2

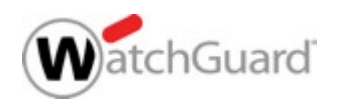

# **Removed Mobile VPN with SSL Settings**

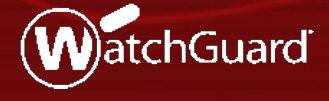

WatchGuard Training Copyright ©2017 WatchGuard Technologies, Inc. All Rights Reserved

#### **Removed Mobile VPN with SSL Settings**

- These obsolete security settings were removed from Mobile VPN with SSL:
  - Encryption Blowfish and DES
  - Authentication MD5
- If your configuration includes MD5, this setting changes to SHA-256 after the upgrade
- If your configuration includes Blowfish or DES, this setting changes to AES-256 after the upgrade

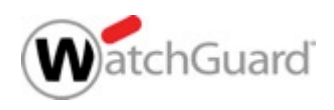

#### **APT Blocker Enhancements**

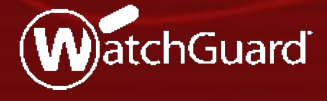

WatchGuard Training Copyright ©2017 WatchGuard Technologies, Inc. All Rights Reserved

#### **APT Blocker JavaScript Scanning in Email**

- APT Blocker now detects and scans JavaScript (.JS) files in email attachments
- This can help protect your network from a recent trend in ransomware delivered through JavaScript email attachments

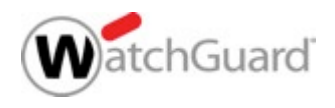
#### **APT Blocker JavaScript Scanning in Email**

- APT Blocker now scans these file types:
  - Windows PE (Portable Executable) files, such as: .CPL, .EXE, .DLL, .OCX, .SYS, .SCR, .DRV, and .EFI
  - Adobe PDF documents
  - Microsoft Office documents
  - Rich Text Format (.RTF) documents
  - Android executable files (.APK)
  - Apple Mac application files (.APP)
  - JavaScript files (.JS) New in v12.0 (email attachments only)

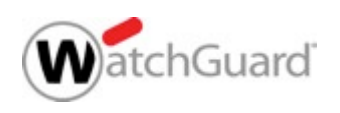

#### **APT Blocker Zero-Day Protection for Email**

- A zero-day attack is a new attack that has not yet been analyzed and identified
- APT Blocker can help protect your network from zero-day attacks that are sent in email attachments
- When APT Blocker is enabled, the SMTP or IMAP proxy can delay delivery of the message while it submits the file attachment to the Lastline data center for analysis
  - APT Blocker analysis can take up to a few minutes for each file
  - If the Firebox cannot connect to the Lastline data center, APT Blocker releases the message
- Zero-day protection is always enabled in the IMAP proxy and is a configurable option in the SMTP proxy

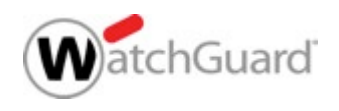

- The SMTP proxy has a new APT Blocker configuration option to enable zero-day protection
  - In previous Fireware versions, the SMTP proxy delivered a message while APT Blocker analysis of all attachments was in progress; this is still the default behavior
    - The default setting enables immediate message delivery, but does not provide protection against zero-day attacks in email attachments
  - You can now configure the SMTP proxy to delay delivery of a message until APT Blocker analysis of all attachments is complete
    - This protects against zero-day attacks, but can introduce a delay in message delivery while APT Blocker analysis is in progress

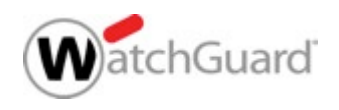

 To enable APT Blocker zero-day protection, in the APT Blocker settings clear the Release messages immediately when attachments are submitted for APT Blocker analysis check box

|                                         | Name                              | SMTP-Incoming.     | Standard          |                  |                       |                     |                       |
|-----------------------------------------|-----------------------------------|--------------------|-------------------|------------------|-----------------------|---------------------|-----------------------|
|                                         | Description                       | WatchGuard rec     | ommended stand    | dard configurati | on for SMTP-Incoming  | with logging enable | ed                    |
| General +                               | ESMTP-                            | Attachments -      | Address +         | Headers          | Deny Messages         | Gateway AV          | Data Loss Prevention  |
| Proxy and                               | AV Alarms                         | APT Blocker        |                   | L'entresserver   |                       |                     |                       |
| APT Block<br>Enable APT<br>The SMTP pro | Ker<br>Blocker<br>xy uses APT Blo | cker when Gateway  | / AntiVirus is en | abled.           |                       |                     |                       |
| Release me                              | ssages immedi                     | ately when attachm | ients are submit  | ted for APT Blo  | ocker analysis        |                     |                       |
| Select this ont                         | ion to enable th                  | e SMTP proxy to in | nmediately relea  | ise messages v   | vith attachments that | are submitted for   | APT Blocker analysis. |

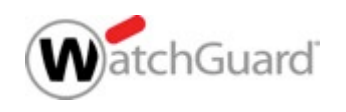

 The new APT Blocker zero-day protection option in Policy Manager

| Name:                                                                                                    | SMTP-Incoming.S                                                                                                    | Standard                                                                       |   |
|----------------------------------------------------------------------------------------------------|----------------------------------------------------------------------------------------------------|--------------------------------------------------------------------------------|---|
| scription:                                                                                                    | ard recommende                                                                                                    | d standard configuration for SMTP-Incoming with logging enabled                |   |
| Categories -                                                                                                    |                                                                                                    |                                                                                | - |
| <ul> <li>General</li> <li>General</li> <li>Ger</li> <li>Gre</li> <li>ESMTP</li> <li>ESM</li> <li>TLS</li> <li>Autachn</li> <li>Con</li> <li>Files</li> <li>Address</li> <li>Mail</li> <li>Rcp</li> <li>Headers</li> <li>AntiViru</li> <li>Data Lo</li> <li>spamBk</li> <li>Deny Mi</li> <li>Proxy a</li> <li>APT Blo</li> </ul> | I<br>neral Settings<br>etting Rules<br>ATP Settings<br>Encryption<br>hentication<br>nents<br>itent Types<br>names<br>s<br>I From<br>s<br>I From<br>ot To<br>s<br>IS<br>S Prevention<br>ocker<br>essage<br>ind AV Alarms<br>ocker | APT Blocker The SMTP proxy uses APT Blocker when Gateway AntiVirus is enabled. |   |

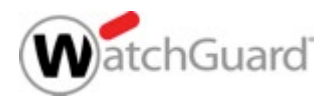

- When you enable zero-day protection in the SMTP proxy, if the MD5 value of an SMTP file attachment does not match the MD5 value of a previously analyzed file, the SMTP proxy delays delivery of the message while it submits the file attachment to the Lastline data center for analysis
  - If the SMTP proxy receives the result from Lastline before the sending MTA times out, the proxy takes the configured APT Blocker action based on the result
  - If the sending MTA times out before the transaction is completed, the message is not delivered
  - If the sending MTA resends the message, the SMTP proxy takes the configured APT Blocker action based on the APT Blocker analysis result

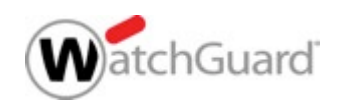

- Zero-day protection is always enabled in the IMAP proxy
- If the MD5 value of an IMAP file attachment does not match the MD5 value of a previously analyzed file, the IMAP proxy delays delivery of the message while it submits the file attachment to the Lastline data center for analysis
  - If the IMAP proxy receives the result from Lastline before the IMAP server times out, the proxy takes the configured APT Blocker action based on the result
  - If the IMAP server times out before the transaction is completed, the IMAP client cannot retrieve the message
  - When the IMAP client requests the message again, the IMAP proxy takes the configured APT Blocker action based on the APT Blocker analysis result

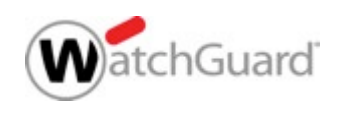

#### **APT Blocker Zero-Day Protection in Email**

- Zero-day protection can cause a delay in message delivery, especially for messages that contain multiple attachments
- The IMAP proxy submits all file attachments for APT Blocker analysis at the same time
- The SMTP proxy submits file attachments for APT Blocker analysis one at a time
  - To reduce delivery delays, senders can attach multiple files as a single archive file
  - The SMTP proxy submits the archive for APT Blocker analysis, all files are analyzed at the same time

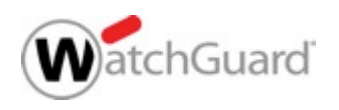

## **WebBlocker Enhancements**

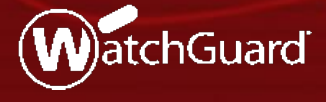

#### WebBlocker Encrypted Lookups

- Lookup requests from the Firebox to the Websense cloud are now encrypted with HTTPS
  - Websense is now Forcepoint
- If your Firebox uses a web proxy server for connections to Websense cloud, make sure the proxy server can handle HTTPS connections

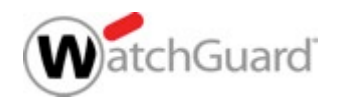

## WebBlocker Configurable Cache Settings

- To improve performance, WebBlocker stores recent URL lookups in a local cache on the Firebox
- You can now set the WebBlocker cache settings in WebBlocker Global Settings
- We recommend that you start with the default cache size and expiration settings

| 🌉 WebBlocker Global Sett | ings                               | Х |
|--------------------------|------------------------------------|---|
| Connect to the Websen    | se cloud with an HTTP proxy server |   |
| Server address:          | IP Address v                       | ] |
| Server port:             | 8080 💂                             |   |
| Server authentication:   | NoAuth $\vee$                      |   |
| User name:               |                                    |   |
| User domain:             |                                    |   |
| Password:                |                                    |   |
| Enable cache             | 32000 A entries                    |   |
| Cache entries expire a   | fter: 1 days V                     |   |
|                          | OK Cancel Help                     |   |

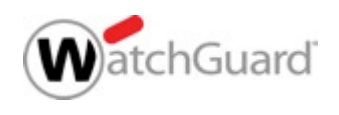

#### WebBlocker Configurable Cache Settings

- Two new WebBlocker Global settings:
  - Cache Size
    - Controls how many recent URL lookups are stored in the cache
    - You can change the cache size to balance WebBlocker lookup performance with memory use on the Firebox
    - The maximum cache size varies by Firebox model

#### Expiration

- Controls how long URL lookups remain in the cache
- The default expiration setting is 1 day
- Previously, the cache expiration was not configurable

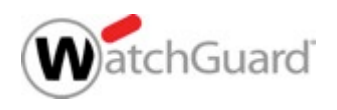

## Larger IPS Signature Set

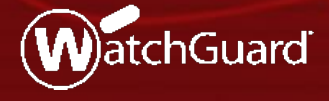

#### Larger IPS Signature Set

- Intrusion Prevention Service (IPS) now includes a larger signature set for some Firebox models
- Signature sets include both IPS and Application Control rules; only the quantity of IPS rules changed
  - Standard signature set with approximately 1800 signatures:
    - Firebox T10, XTM 2 Series, FireboxV, XTMv, Firebox Cloud with less than 4 GB memory
  - Enhanced signature set with approximately 6000 signatures:
    - Firebox T30, T50, T70, M200, M300, XTM 33, 330, 5 Series, 810, 820, 830, 1050, and 2050

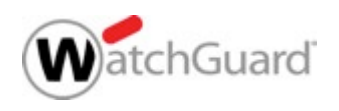

#### Larger IPS Signature Set

- Full signature set with approximately 8000 signatures (new in v12.0):
  - M370, M400, M440, M470, M500, M570, M670 M4600,
     M5600, XTM 870, 1500, 2520, FireboxV, XTMv, Firebox Cloud with
     4 GB or more of memory

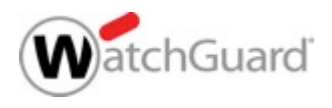

Copyright ©2017 WatchGuard Technologies, Inc. All Rights Reserved

#### WatchGuard Cloud

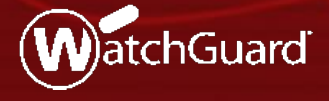

#### WatchGuard Cloud

- WatchGuard Cloud is WatchGuard's forthcoming Cloud platform, where you can connect to Dimension Cloud for visibility and management of Fireboxes that run Fireware v12.0 or higher
- Fireboxes that run v12.0 or higher now include a menu option for WatchGuard Cloud
  - Fireware Web UI Setup > WatchGuard Cloud
  - Policy Manager System > WatchGuard Cloud
- For the Fireware v12.0 release, you cannot enable WatchGuard Cloud on your Firebox

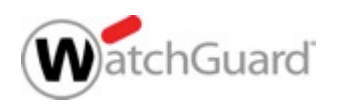

#### WatchGuard Cloud

| DASHBOARD         SYSTEM STATUS         NETWORK         FIREWALL         SUBSCRIPTION SERVICES         AUTHENTICATION         VPN         SYSTEM         Information         Facture Key         INTP         SIMP         WatchGuard Cloud         Managed Device         Logging         Dignostic Log                                                                                                    | WatchGuard                                          | Fireware Web UI                                                                                                    | User: admin ? 🤇                                                                                                    | D                                                                                                    |
|----------------------------------------------------------------------------------------------------|-----------------------------------------------------|----------------------------------------------------------------------------------------------------|----------------------------------------------------------------------------------------------------|----------------------------------------------------------------------------------------------------|
| FIREWALL       SUBSCRIPTION SERVICES         AUTHENTICATION       Image: Cityleses icollins's Documents'My WatchGuard\configs'M400_50.xml       —       —       —       —       —       X         File Edit View Setup) Tetwork FireCluster VPN Subscription Services Help       Image: Cityleses icollins's Documents'My WatchGuard\configs'M400_50.xml       —       —       —       —       X         File Edit View Setup) Tetwork FireCluster VPN Subscription Services Help       Image: Cityleses icollins's Documents'My WatchGuard\configs'M400_50.xml       —       —       Image: Cityleses icollins's Documents'My WatchGuard\configs'M400_50.xml       —       —       Image: Cityleses icollins's Documents'My WatchGuard\configs'M400_50.xml       —       Image: Cityleses icollins's Documents'My WatchGuard\configs'MatchGuard\configs'MatchGuard\configs'MatchGuard       Image: Cityleses icollins's Documents'My WatchGuard\configs'MatchGuard       Image: Cityleses icollins's Documents'My WatchGuard       Image: Cityleses icollins's Documents'My WatchGuard       Image: Cityleses icollins's Documents'My WatchGuard Cloud       Image: Cityleses icollins's Documents'My WatchGuard Cloud       Image: Cityleses icollins's Documents'My WatchGuard Cloud       Image: Cityleses icollins's Documents'My WatchGuard Cloud       Image: Cityleses icollins's Documents'My WatchGuard Cloud       Image: Cityleses icollins's Documents'My WatchGuard Cloud       Image: Cityleses icollins's Documents'My WatchGuard Cloud       Image: Cityleses icollins's Documents'My WatchGuard Cloud       Image: Cityleses icollins's Document                                                                                                    | A DASHBOARD<br>SYSTEM STATUS<br>NETWORK             | WatchGuard Cloud  Click the lock to make changes  To use this feature, the feature key on the device mu Dimension Basic or Dimension Total | st include a current version of LiveSecurity Service and                                                                                                    |                                                                                                    |
| VPN       Firewall Mobile       Feature Keys       F         Information       Feature Key       Aliases       Filter: None         Information       Corder △       Authentication       Policy Type       From         NTP       2       Authentication       Policy Type       From         SNMP       2       Actions       Policy Type       From         WatchGuard Cloud       Actions       Poroxy       Any-External       P         Managed Device       5       E       NTP       3-Gateway-Wireless-Co Any-Trusted, Any-Op         Logging       10       WatchGuard Cloud       Auth       Any-Trusted, Any-Op         10       WatchGuard Cloud       Auth       Any-Trusted, Any-Op         11       Managed Device       10       Managed Levice Settings       Auth         10       WatchGuard Cloud       Auth       Any-Trusted, Any-Op         11       Managed Device Settings       Auth       Any-Trusted, Any-Op         10       WatchGuard Cloud       Auth       Any-Trusted, Any-Op         11       Managed Device Settings       Auth       Any-Trusted, Any-Op         12       Managed Device Settings       Auth       Any-Trusted, Any-Op <td>FIREWALL<br/>SUBSCRIPTION SERVICES<br/>AUTHENTICATION</td> <td>Dimension basic of Dimension Total.</td> <td>File Edit Viev Setup Network FireCluster VPN S</td> <td>\configs\M400_50.xml — □ ×<br/>ubscription Services Help</td>                                                                                                    | FIREWALL<br>SUBSCRIPTION SERVICES<br>AUTHENTICATION | Dimension basic of Dimension Total.                                                                                                    | File Edit Viev Setup Network FireCluster VPN S                                                                                                    | \configs\M400_50.xml — □ ×<br>ubscription Services Help                                                                                                    |
| Feature Key       Order /       Authentication       Policy Type       From         NTP       1       2       2       2       2       7       7       7       2       7       7       9       Policy Type       From       Policy Type       From         WatchGuard Cloud       Managed Device       6       2       0       Actions       TP-proxy       Any       P3-proxy       Any-Trusted       7       7       SNMP       SNMP       9       -1       TPS-proxy       Any-Trusted       7       7       SNMP       SNMP       SNMP       3       0       Actions       TP-proxy       Any-Trusted       7       7       SNMP       SNMP       SNMP       3       0       NTP       3       Gateway-Wireless-Co       Any-Trusted, Any-Opi       10       SNMP       3       Gateway-Wireless-Co       Any-Trusted, Any-Opi       11       Participan       Part       Any-Trusted, Any-Opi       Part       Any-Trusted, Any-Opi       Part       Any       Part       Any-Trusted, Any-Opi       PartAny-Trusted, Any-Opi       PartAnuth       Any-Trusted, Any-Opi       PartAnuth       Any-Trusted, Any-Opi       PartAnuth       Any-Trusted, Any-Opi       PartAnuth       Any-Trusted, Any-Opi       PartAnut                                                                                                    | VPN<br>SYSTEM<br>Information                        |                                                                                                    | Firewall Mobile Feature Keys F Aliases Logging                                                                                                    | Filter: None                                                                                                    |
| WatchGuard Cloud       5       Image: Construction of the second second | Feature Key<br>NTP<br>SNMP                          |                                                                                                    | Order /     Authentication       1     Image: Construction       2     Image: Construction       3     Image: Construction       4     Image: Construction                                  | Policy Type         From           P-proxy         Any         A           TP-proxy         Any-External         A           TP-proxy         Any         A           P3-proxy         Any-Trusted         A                                                                                               |
| Diagnostic Log  10 10 11 11 12 13 10 10 12 1 1 1 1 1 1 1 1 1 1 1 1 1 1 1                                                                                                    | WatchGuard Cloud<br>Managed Device<br>Logging       |                                                                                                    | 5 Default Threat Protection<br>6 NTP<br>7 SNMP<br>8 Technology Integrations                                                                                                    | TPS     AP Users (Firebox-DE       TPS-proxy     Any       3-Gateway-Wireless-Co Any-Trusted, Any-Op       plicit-proxy     Any-Trusted, Any-Op       IP     Any                                                                                                    |
| 14     Image: Compatibility     0S Compatibility     3-Fireware-XTM-WebUI     Any-Trusted, Any-Op.       16     Image: Compatibility     Image: Compatibility     Image: Compatibility     Image: Compatibility                                                                                                    | Diagnostic Log                                      |                                                                                                    | 10     WatchGuard Cloud       11     Managed Device Settings       13     Global Settings       14     OS Compatibility       15     Image: Compatibility       16     Image: Compatibility | a-Auth     Any-Trusted, Any-Op       b-Auth     Any-Trusted, Any-Op       b-Auth     Any-Trusted, Any-Op       b-PAC-File-Download     Any-Trusted, Any-Op       b-Cert-Portal     Any-Trusted, Any-Op       b-Fireware-XTM-WebUI     Any       g     Any-Trusted, Any-Op       DNS-proxy     Any-External |

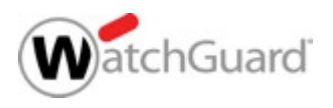

Fireware XTM v12.0.0

#### **ConnectWise Integration Enhancements**

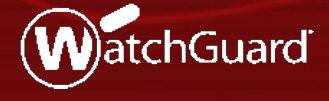

#### **Service Ticket Priority**

- You can now configure the default ticket priority for service tickets generated by a Firebox
- To choose the priority from your ConnectWise configuration, click
   Lookup
- You can customize these priority levels in ConnectWise

| Enable ConnectWise                                                                                                    |                                                |        |
|----------------------------------------------------------------------------------------------------|------------------------------------------------|--------|
| Site                                                                                                    | Site                                           |        |
| Login Company                                                                                                    | Login Company                                  |        |
| Public API Key                                                                                                    | Public API Key                                 |        |
| Private API Key                                                                                                    | Private API Key                                |        |
| You must associate the Firebox                                                                                                    | with an active Company defined in ConnectWise. |        |
| Company ID                                                                                                    | Company ID                                     | LOOKUP |
| Ticket priority to use for Service                                                                                                    | Tickets created by the Firebox                 |        |
| nexet priority to use for service                                                                                                    |                                                |        |
| Service Ticket Priority                                                                                                    | None                                           | LOOKUP |
| Service Ticket Priority TEST SETTINGS                                                                                                    | None                                           | LOOKUP |
| Service Ticket Priority TEST SETTINGS Service Ticket Priority Lookup                                                                                                    | None                                           | LOOKUP |
| Service Ticket Priority TEST SETTINGS Service Ticket Priority Lookup                                                                                                    | None                                           | LOOKUP |
| Service Ticket Priority TEST SETTINGS Service Ticket Priority Lookup Service Ticket Priority \$                                                                                                    | None                                           | LOOKUP |
| Service Ticket Priority TEST SETTINGS Service Ticket Priority Lookup SERVICE TICKET PRIORITY  Priority 1 - Emergency Response                                                                                             | None                                           | LOOKUP |
| Service Ticket Priority TEST SETTINGS Service Ticket Priority Lookup SERVICE TICKET PRIORITY  Priority 1 - Emergency Response Priority 2 - Quick Response                                                                 | None                                           | LOOKUP |
| Service Ticket Priority TEST SETTINGS Service Ticket Priority Lookup SERVICE TICKET PRIORITY  Priority 1 - Emergency Response Priority 2 - Quick Response Priority 3 - Normal Response                                    | None                                           | LOOKUP |
| Service Ticket Priority TEST SETTINGS Service Ticket Priority Lookup SERVICE TICKET PRIORITY  Priority 1 - Emergency Response Priority 2 - Quick Response Priority 3 - Normal Response Priority 4 - Scheduled Maintenance | None ×                                         | LOOKUP |
| Service Ticket Priority TEST SETTINGS Service Ticket Priority Lookup SERVICE TICKET PRIORITY  Priority 1 - Emergency Response Priority 2 - Quick Response Priority 3 - Normal Response Priority 4 - Scheduled Maintenance | None                                           | LOOKUP |
| Service Ticket Priority TEST SETTINGS Service Ticket Priority Lookup SERVICE TICKET PRIORITY  Priority 1 - Emergency Response Priority 2 - Quick Response Priority 3 - Normal Response Priority 4 - Scheduled Maintenance | None                                           | LOOKUP |

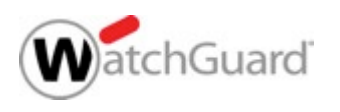

## **Multicast Routing**

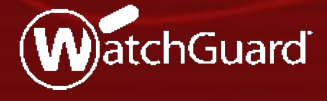

#### **Multicast Routing**

- Fireware now includes support for multicast routing, a networking method for efficient distribution of one-to-many traffic
- Common uses include VOIP, video on demand (VOD), video conferencing, and IP television (IPTV)
- The Firebox acts as a local multicast router to forward multicast traffic from the source to receivers on your network
  - Receivers are nodes, such as workstations, that join the multicast group

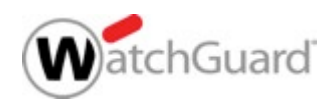

## Multicast Routing — Topology

The Firebox is the local multicast router in this diagram

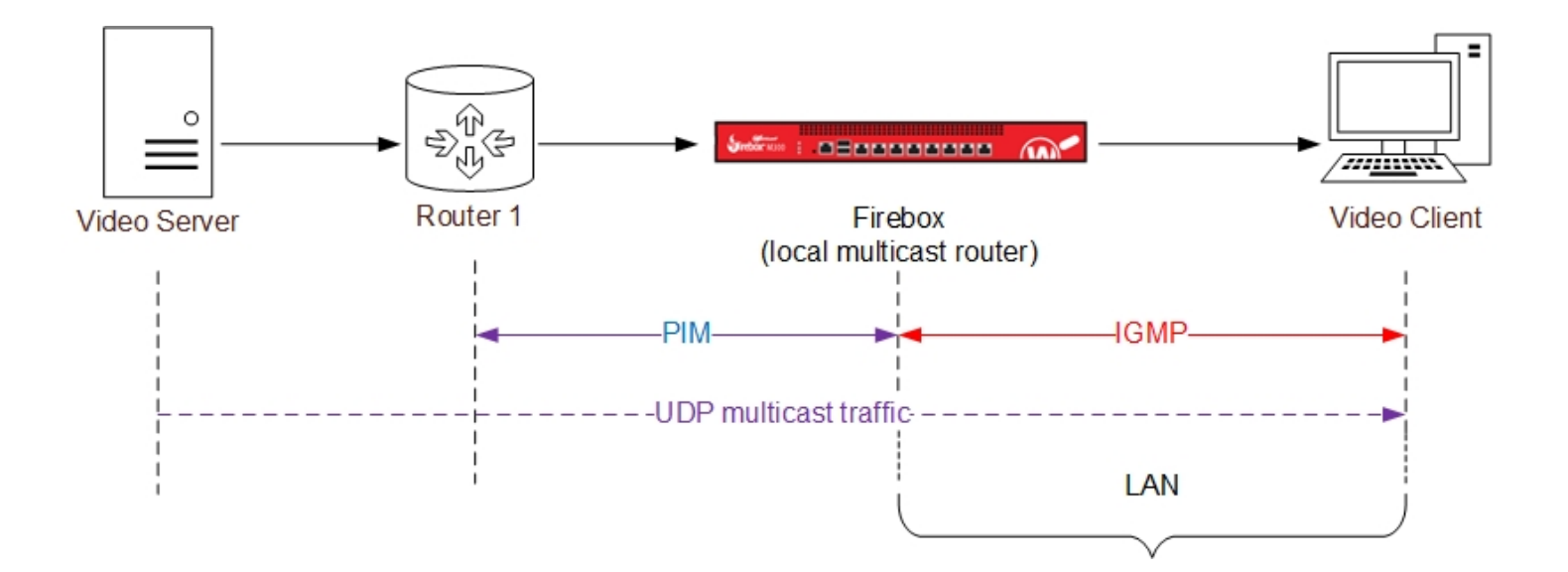

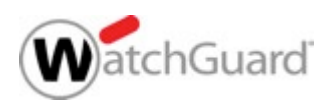

#### **Multicast Routing**

- Multicast routing on the Firebox has these configurable options:
  - Enable multicast globally
  - Select up to 31 interfaces for multicast
  - Select one or more Rendezvous Points (RPs)
- The most common multicast protocols are supported

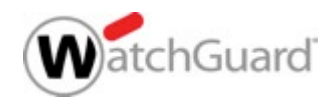

## Multicast Routing — Support Details

| Supported Protocols      | Unsupported Protocols   |
|--------------------------|-------------------------|
| PIM Sparse Mode (PIM-SM) | Static multicast routes |
| Basic IGMP               | PIM-DM                  |
| IGMPv2 and v3            | IGMP snooping           |
| IPv4                     | IGMP proxy              |
|                          | IPv6                    |

| Supported Firebox Features | Unsupported Firebox Features |
|----------------------------|------------------------------|
| Mixed Routing mode         | Bridge mode                  |
| BOVPN virtual interfaces   | Drop-in mode                 |
| FireCluster Active/Passive | FireCluster Active/Active    |
|                            | Manual BOVPN                 |

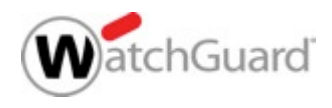

## Multicast Routing — Support Details

| Supported Interfaces     | Unsupported Interfaces |
|--------------------------|------------------------|
| Physical                 | Modem                  |
| VLAN                     | Mobile VPN             |
| Bridge                   | Loopback               |
| Link aggregation         |                        |
| Wireless                 |                        |
| BOVPN virtual interfaces |                        |

| Supported Zones |  |
|-----------------|--|
| External        |  |
| Trusted         |  |
| Optional        |  |
| Custom          |  |

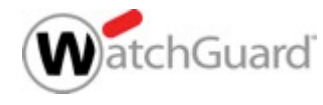

### Multicast Routing — BOVPN Support Details

- The Firebox includes a legacy multicast setting for BOVPN that is supported in Fireware v12.0
- Before you can use the new multicast feature, you must disable the legacy BOVPN multicast setting

| 4                                             | Edit Tunnel × |  |  |  |  |  |
|-----------------------------------------------|---------------|--|--|--|--|--|
| Tunnel Name:                                  | BOVPN_tunnel  |  |  |  |  |  |
| Gateway:                                      | SiteA 🗸 📝 🕒   |  |  |  |  |  |
| Addresses Phase 2 Settings Multicast Settings |               |  |  |  |  |  |
| Enable multicast routing over the tunnel      |               |  |  |  |  |  |
| Originatio                                    | in IP:        |  |  |  |  |  |
| Grou                                          | ıp IP:        |  |  |  |  |  |

| Name          |              | BOVPN_tunnel |                    |   |
|---------------|--------------|--------------|--------------------|---|
|               | Gateway      | SiteA        |                    | ٣ |
| Addresses     | Phase 2      | Settings     | Multicast Settings |   |
| able multicas | t routing ov | er the tunne | 21                 |   |
| Orig          | ination IP   |              |                    |   |
|               |              | 2            |                    |   |

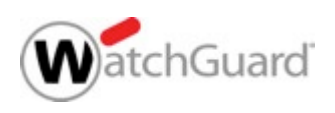

## Multicast Routing — Configuration (Web UI)

|                   |   | Multicast Routing    |              |  |  |  |
|-------------------|---|----------------------|--------------|--|--|--|
| DASHBOARD         |   |                      |              |  |  |  |
|                   |   | Enable Multicas      | t Routing    |  |  |  |
| SYSTEM STATUS     |   |                      |              |  |  |  |
|                   |   | Multicast Interfaces |              |  |  |  |
| NETWORK           |   | NAME ≑               | RP CANDIDATE |  |  |  |
| Interfaces        |   | Trusted              |              |  |  |  |
| ARP Entries       |   | BovpnVif.1           |              |  |  |  |
| Link Aggregation  |   | Optional-1           |              |  |  |  |
| VLAN              |   |                      |              |  |  |  |
| Bridge            |   | ADD                  | REMOVE       |  |  |  |
| Loopback          |   |                      |              |  |  |  |
| Multi-WAN         |   | SAVE                 |              |  |  |  |
| Dynamic DNS       |   |                      | -            |  |  |  |
| NAT               |   |                      |              |  |  |  |
| Routes            |   |                      |              |  |  |  |
| Dynamic Routing   | \ |                      |              |  |  |  |
| Multicast Routing |   |                      |              |  |  |  |

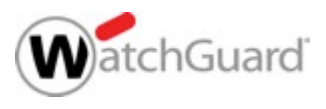

## Multicast Routing — Configuration (PM)

| 🔣 C:\My WatchGuard\configs\M400_50.xml- Fireware XTM Policy Manager —   |                                        |     |                          |                  |                                                              |           |                      |      |            | ×    |                 |              |
|-------------------------------------------------------------------------|----------------------------------------|-----|--------------------------|------------------|--------------------------------------------------------------|-----------|----------------------|------|------------|------|-----------------|--------------|
| File Edit View Setup Network FireCluster VPN Subscription Services Help |                                        |     |                          |                  |                                                              |           |                      |      |            |      |                 |              |
| 🚊 🛓                                                                     | . 🗁 🖷 🛛 🕅                              | ÷   | Configuration.           |                  | :  🖳 🗶 🔗   🖪 🔍 ?                                             |           |                      |      |            |      |                 |              |
| Firewall                                                                | Mobile VPN w                           |     | Modem                    |                  |                                                              |           |                      |      |            |      |                 |              |
|                                                                         |                                        |     | NAT                      |                  |                                                              |           | Either: Nees         |      |            |      |                 |              |
|                                                                         |                                        |     | Arp Entries              | -                |                                                              | -         | Filler. None         |      | × .        |      |                 | ~            |
| Order 🛆                                                                 | Action                                 |     | Routes                   |                  | From                                                         |           |                      | Mult | icast Se   | etup |                 | <u>^</u>     |
| 1                                                                       |                                        |     | Dynamic Rout             | ng               | Any Ar<br>Any-Externa20                                      | 1y.       |                      |      |            |      |                 |              |
| 3                                                                       | ě 🔊 💷                                  |     | Gateway Wire             | eless Controller | Any Any Enable Multicast Routing (Fireware OS v12.0 and high |           |                      |      |            |      | nd higher)      |              |
| 4                                                                       |                                        |     | Multicast                |                  | Any-TrustedAn                                                | ıy.       | Multicast Interfaces |      |            |      |                 |              |
| 5                                                                       |                                        |     | HTTPS-prox.              | HTTPS-proxy      | AP USUR (F*.)<br>Anv Ar                                      | va        | Name                 | RP   | Candidate  | e    |                 | Add          |
| 7                                                                       | V .                                    | -   | WatchGuar                | WG-Gateway-Wi    | Any-TrustedFir                                               | et        | BovpnVif.1           |      | [          | ✓    |                 |              |
| 8                                                                       |                                        |     | Explicit-proxy           | Explicit-proxy   | Any-TrustedFir                                               | et        | Optional-1           |      | [          |      |                 | Remove       |
| 9                                                                       |                                        | *** | WatchGuar                | RDP<br>WG-Auth   | Any 20<br>Any-TrustedFir                                     | 3.<br>ret | Trusted              |      | [          |      |                 |              |
| 11                                                                      | ž                                      | -   | WG-Auth-W.               | WG-Auth          | Any-TrustedFir                                               | et        |                      |      |            |      |                 | /            |
| 12                                                                      | 1                                      | 44  | WG-PAC-Fil               | WG-PAC-File-Do   | Any-TrustedFir                                               | et        |                      |      |            |      |                 |              |
| 13                                                                      | <i>√</i> ,                             | -   | WatchGuar                | WG-Cert-Portal   | Any-TrustedFir                                               | et        |                      |      |            |      |                 |              |
| 14                                                                      |                                        | 0   | Ping                     | Ping             | Any Fil<br>Any-TrustedAi                                     |           |                      |      |            |      |                 |              |
| 16                                                                      | ò 🗾 💷                                  | 2   | DNS-proxy                | DNS-proxy        | Any-ExternaA                                                 | iy        |                      |      |            |      |                 |              |
| 17                                                                      | $\checkmark$                           |     | WatchGuard               | WG-Firebox-Mgmt  | Any-ExternaFir                                               | et        |                      |      |            |      |                 |              |
| 18                                                                      | √,,,,,,,,,,,,,,,,,,,,,,,,,,,,,,,,,,,,, | 411 | Outgoing                 | TCP-UDP          | Any-TrustedAr                                                | ıy.       |                      |      |            |      |                 |              |
| 19<br>20                                                                | 1                                      |     | BOVPN-Allo<br>BOVPN-Allo | . Any<br>. Any   | Any tu<br>tunnel.tucso:Ar                                    | nn<br>1y  |                      |      |            |      |                 |              |
|                                                                         |                                        |     |                          |                  |                                                              |           |                      |      | <u>о</u> к |      | C <u>a</u> ncel | <u>H</u> elp |

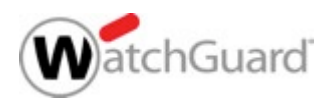

#### **Multicast Routing — Policies and Aliases**

- When you enable multicast routing, new policies for the PIM and IGMP protocols are added to your configuration
- The alias Any-Multicast is added to your configuration

| ORDER | ACTION       | POLICY NAME   | ТҮРЕ | FROM          | то                                 | PORT |
|-------|--------------|---------------|------|---------------|------------------------------------|------|
| 1     | $\checkmark$ | MR-PIM-Allow  | PIM  | Any-Multicast | 224.0.0.13, Firebox, Any-Multicast | PIM  |
|       |              |               |      |               |                                    |      |
|       |              |               |      |               |                                    |      |
| 11    | $\checkmark$ | MR-IGMP-Allow | IGMP | Any-Multicast | 224.0.0.0/24                       | IGMP |

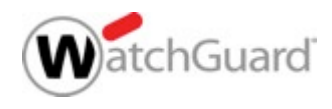

#### Multicast Routing — Policies and Aliases

- You can specify only these options in a multicast policy:
  - Incoming interfaces
  - Source IP addresses
  - Destination IP addresses
  - Protocols and ports

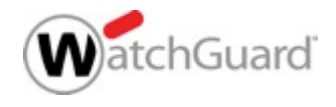

#### What Else is New

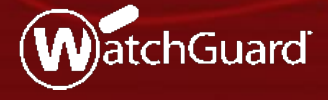

#### What Else is New

- The WatchGuard Mobile VPN app for iOS has been removed from the Apple Store (not related to Fireware v12.0)
  - If you have this app on your mobile device, we recommend that you use the native iOS VPN client instead

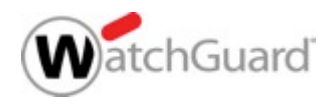

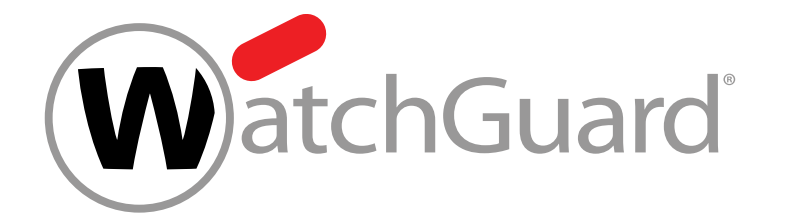

#### **Thank You!**

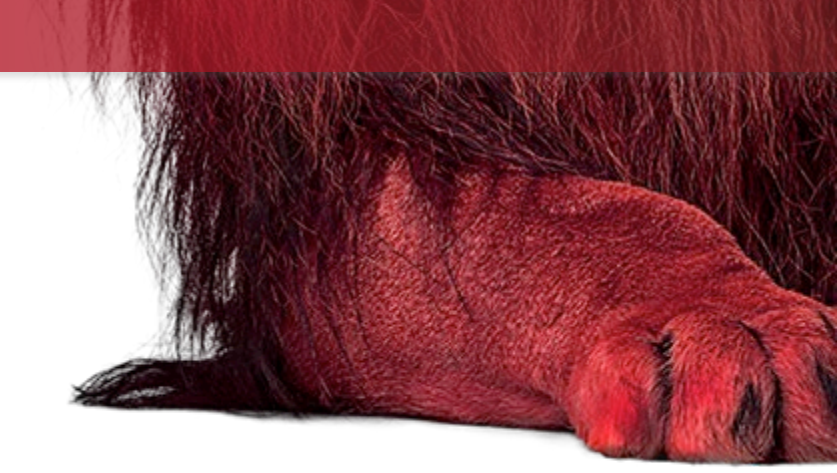

# NOTHING GETS PAST RED.

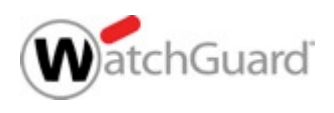